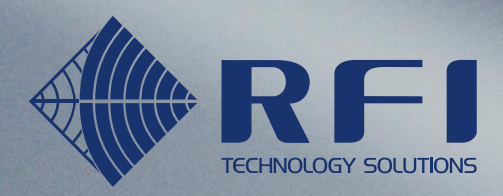

100 · d-

## rfi.com.au

# Universal Hub User's Manual MA-2080-B Functional meets simple

The Next Generation IoT and Telemetry Solution has arrived. With a future-proof, expansion ready design, functional truly meets simple.

## TABLE OF CONTENTS

| DISCLAIMERS                       |
|-----------------------------------|
| RF EXPOSURE AND ELECTRICAL SAFETY |
| CONTACT INFORMATION               |
| REVISION HISTORY                  |
| PRODUCT OVERVIEW12                |
| DEVICE INSTALLATION               |
| Device Mounting                   |
| SIM Card                          |
| Antennas16                        |
| Ethernet Interface17              |
| Serial Interface                  |
| Digital I/Os                      |
| Power Interface                   |
| LED Indication                    |
| Reset Button                      |
| DEVICE MANAGEMENT                 |
| DEVICE STATUS                     |
| Overview                          |
| Device25                          |
| Connections                       |
| VPN & Tunnels                     |
| Service                           |
| I/O & Analogue                    |
| BASIC CONFIGURATIONS              |
| WAN Interface                     |
| Cellular                          |
| Ethernet                          |
| Serial Interface                  |
| GNSS                              |
| SMS/Email                         |
| Contacts                          |

| Digital I/O           |    |
|-----------------------|----|
| LED Display Control   |    |
| ADVANCED NETWORKING   | 64 |
| Dynamic DNS           | 64 |
| Cloud Service         | 65 |
| IP Routing            | 67 |
| NAT                   |    |
| DMZ                   | 70 |
| Port Forwarding       | 71 |
| Security              | 72 |
| VPN & Tunnelling      |    |
| X.509                 |    |
| VRRP                  |    |
| SNMP                  |    |
| DEVICE MANAGEMENT     |    |
| System                |    |
| Backup / Profiles     |    |
| Clock                 |    |
| Ping Tool             |    |
| System Logs           |    |
| Firmware Upgrade      |    |
| REBOOT / LOGOUT       |    |
| SMS COMMANDS          |    |
| DEVICE AT COMMAND SET |    |

## DISCLAIMERS

All data and information contained in or disclosed by this document are confidential and proprietary information of RF Industries, and all rights therein are expressly reserved. By accepting this material, the recipient agrees that this material and the information contained therein are held in confidence and in trust and will not be used, copied, reproduced in whole or in part, nor its contents revealed in any manner to others without the express written permission of RF Industries. The information provided in this document is provided on an "as is" basis.

In no event will RF Industries be liable for any damages arising directly or indirectly from any use of information contained in this document. Information in this document is subjected to change without any notice.

**Life support** – This product is not designed for use in life support appliances or systems where malfunction of these products can reasonably be expected to result in personal injury.

RF Industries' customers using or selling these products for use in such applications do so at their own risk and agree to fully indemnify RF Industries for any damages resulting from such application.

**Right to make change** - RF Industries reserves the right to make changes, without notice, in the products, including circuits and software, described or contained herein in order to improve design and/or performance.

Some features outlined in this manual may require an updated firmware and/or GUI to work. Please contact RF Industries for more information.

The use of this modem in any other type of host configuration that may not comply with the RF exposure requirements should be avoided. During operation, a minimum of 20 cm (8 inches) should be maintained between the antenna, whether extended or retracted, and the user's/bystander's body (excluding hands, wrists, feet, and ankles) to ensure RF exposure compliance in accordance with ARPANSA guidelines. The modem is not designed, nor intended, for use in applications within 20 cm (8 inches) of the body of the user. Continued operational compliance of the modem relies upon it being used with an AS/NZS 60950.1 approved SELV power supply.

#### Cautions

This modem has been tested and found to comply with the limits pursuant to relevant ACMA Standards. These limits are designed to provide reasonable protection against harmful interference in an appropriate installation. This modem generates, uses, and can radiate radio frequency energy and, if not used in accordance with instructions, can cause detrimental interference to other radio communication networks and devices. Use only the supplied or approved antenna. Unauthorized antennas, modifications, or attachments could impair performance, damage the modem, or result in violation of RF exposure regulations.

There is no guarantee that electromagnetic interference will not occur in a particular installation. If the modem does cause detrimental interference in radio and television reception, which can be verified by turning the modem on and off, the user is encouraged to try to correct the interference by one or more of the following measures:

- Re-orient or relocate the receiving radio or TV antenna
- Increase the separation between the modem and thereceiver
- Contact RF Industries Maxon Technical Support for assistance.

Changes or modifications to the modem that are implemented without the express consent of RF Industries Pty. Ltd. void the product warranty and terminate the user's authority to use the modem.

#### **General Safety**

**RF Interference Issues:** Avoid possible radio frequency (RF) interference by carefully following safety guidelines below:

- Switch OFF the modem when in an aircraft. The use of cellular devices in an aircraft is illegal. It may endanger the operation of the aircraft and/or disrupt the cellular network. Failure to observe this instruction may lead to suspension or denial of cellular services to the offender, legal action, or both.
- Switch OFF the modem in the vicinity of gasoline or diesel fuel pumps or before filling a vehicle with fuel.
- Switch OFF the modem in hospitals and any other places where medical equipment may be in use.
- Respect restrictions on the use of radio equipment in fuel depots, chemical plants, or in areas of blasting operations.
- There may be hazards associated with the operation of your modem in the vicinity
  of inadequately protected personal medical devices such as hearing aids and
  pacemakers. Please consult the manufacturers of the medical device to determine
  if it is adequately protected.
- Operation of the modem in the vicinity of other electronic equipment may cause interference to the equipment if it is inadequately protected. Observe any warning signs and manufacturers' recommendations.
- The modem contains sensitive electronic circuitry. Do not expose the modem to any liquids, high temperatures or shock. The modem is not waterproof. Please keep it dry and store it in a cool, dry place.
- Only use original accessories or accessories that are authorized by the manufacturer. Using unauthorized accessories may affect your modem's performance, damage your modem and violate related national regulations.
- Always handle the modem with care. There are no user serviceable parts inside the modem. Unauthorised dismantling or repair of the modem will void the warranty.

#### NOTE:

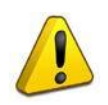

- \* The product needs to be supplied by a limited power source or the power supply provided. Otherwise, safety will not be ensured.
- \* Do not affix the modem in an open area where it is liable to lightning-strike hazard.

#### Vehicle Safety

- Do not use the modem whilst driving.
- Respect national regulations on the use of cellular devices in vehicles. Road safety always comes first.
- If incorrectly installed in a vehicle, the operation of the modem could interfere with the correct functioning of vehicle electronics. To avoid such problems, ensure that the installation has been carried out by qualified personnel.
- Verification of the protection and interference-free performance of vehicle electronics should be a part of the installation procedure

#### Potentially Unsafe Areas

**Posted Facilities:** Turn off the modem in any facility or area when posted notices require you to do so.

**Blasting Areas:** Turn off the modem where blasting is in progress. Observe restrictions and follow any regulations or rules.

**Potentially Explosive Atmospheres:** Turn off the modem when you are in any area with a potentially explosive atmosphere. Obey all signs and instructions. Sparks in such areas could cause an explosion or fire, resulting in bodily injury or death.

Areas with a potentially explosive atmosphere are often but not always clearly marked. They

#### include:

- Fuelling areas such as gas or petrol stations
- Below deck on boats
- Transfer or storage facilities for fuel or chemicals
- Vehicles using liquefied petroleum gas, such as propane orbutane
- Areas when the air contains chemicals or particles such as grain, dust or metal powders
- Any other area where you would normally be advised to turn off machinery of any kind

**Concentrated Electromagnetic Activity:** Avoid using the modem within areas of high electromagnetic wave activity or within enclosed metallic structures e.g. lifts.

## **CONTACT INFORMATION**

In keeping with RF Industries' dedicated customer support policy, we encourage you to contact us.

#### **TECHNICAL:**

Hours of Operation: Monday to Friday 8.30am to 5.00pm\* Telephone: +61 2 8814 2300 Facsimile: +61 2 9630 0844 Email: iot.support@rfi.com.au / support@maxon.com.au \* Public holidays excluded

#### SALES:

Hours of Operation: Monday to Friday 8.30am to 5.00pm\* Telephone: +61 2 8814 2300 Facsimile: +61 2 9630 0844 Email: orders@rfi.com.au \* Public holidays excluded

WEBSITE: www.rfi.com.au

#### **ADDRESS:**

#### **POSTAL ADDRESS:**

| RF Industries Pty Ltd |
|-----------------------|
| 99 Station Road       |
| Seven Hills NSW 2147  |
| Australia             |

RF Industries Pty Ltd Locked Bag 2007 Seven Hills NSW 1730 Australia

## **REVISION HISTORY**

#### - Product Information

| Product                | Universal Hub Celluar Ethernet Modem Router |
|------------------------|---------------------------------------------|
| Model                  | МА-2080-В                                   |
| Document Type          | PDF                                         |
| Current Revision       | 0.3                                         |
| Status of the Document | Preliminary Release                         |
| Revision Date          | May 2020                                    |
| Total Number of Pages  | 128                                         |

### - Revision History

| Level | Date                  | History                                      |
|-------|-----------------------|----------------------------------------------|
| 0.1   | September 2019        | Preliminary Release                          |
|       |                       | Added more information for digital I/Os      |
|       | November 2019         | Added AT Command Set, Ethernet Link          |
| 0.2   | z November 2019       | Speed Options, SNMP MIB file, and updated    |
|       |                       | Security Settings                            |
|       |                       | Added FTP Client, Radius Client, and Syslog  |
|       | FTP upload functions. |                                              |
|       |                       | Added newly supported AT commands for        |
| 0.3   | 0.3 May 2020          | ClearSCADA.                                  |
|       |                       | Added onboard measurements in features       |
|       |                       | list.                                        |
|       |                       | Updated descriptions for improved functions. |
|       |                       |                                              |
|       |                       |                                              |

## **PRODUCT OVERVIEW**

The RFI Universal Hub is a unique and intelligent fusion of 4G capabilities with advanced functionality of a modem/router, all encased in a durable & robust metal casing.

The Universal Hub Base Model features dual-SIM capabilities and wired WAN, providing advanced redundancy functionality. The LTE-Advanced connectivity with dual MIMO antennas means you can now have faster internet connections, and an array of connectivity options including RS232/RS485, 2 x Ethernet Ports and 4 x Digital IO's make the device a rugged cellular modem/router suitable for a diverse range of industrial networking and M2M applications.

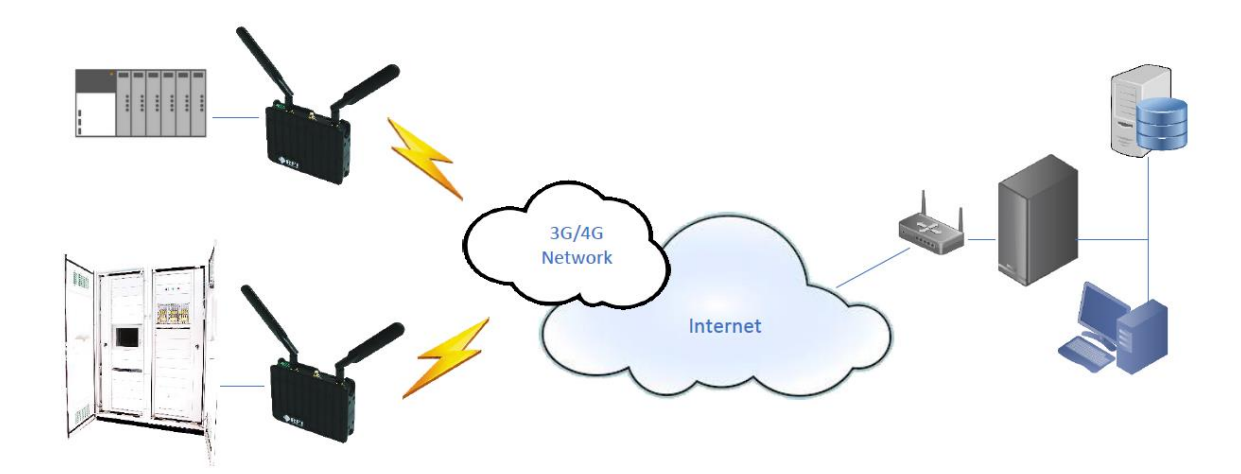

### **Features and Benefits**

- Designed for Industrial Applications
- Powerful industrial grade ARM Cortex A8 processor and LTE-A cellular module
- Industrial grade GNSS receiver
- Industrial grade metal/plastic housing
- Gigabit Ethernet ports with 1.5KV magnetic isolation protection
- RS232/RS485/RS422 Interface 15KV ESD protection

- Dual SIM support with 15KV ESD protection
- Galvanic Isolated Digital IO ports
- On board input voltage and temperature monitoring
- 9~48VDC input voltage range with reverse-polarity and overvoltage protection

#### - High-Performance and Function-Rich

- FDD-LTE CAT6 LTE-Advanced cellular connectivity
- Up to 300 Mbps Downlink & 50 Mbps Uplink
- Supports 3G fallback with 6 Bands DC-HSPA+ CAT24
- Supports multiple WAN access methods, including Dual SIM backup and wired WAN interface (PPPOE, ADSL)
- SIM backup policies provide flexible data connection failover management
- GNSS function with GPS/GLONASS support
- Onboard input voltage and temperature measurements by built-in 12bit ADC
- Multiple VPN and tunnel protocols including PPTP, L2TP, IPSEC, OPENVPN and GRE
- Up to six(6) simultaneous VPN/Tunnel instances (Server/Client)
- Supported network protocols include PPPoE, TCP, UDP, DHCP, ICMP, NAT, Port Forwarding, DMZ, HTTP, HTTPS, FTP, SFTP, DNS, SNTP, TELNET, SSH, Static Routing, OSPF, VRRP, SNMPv3, QoS\*, IGMPv3.0\*
- Supports multiple DDNS services including Dyn, No-IP, Dynu, MS-DNS, as well as custom-defined.
- Comprehensive security features including firewall, anti-DDOS, SFTP, SSL/TLS secured socket connection and syslogs, and geo-fence, etc.
- Remote SMS commands and device status reporting
- Web-based user interface for local/remote device management
- System real time clock with SNTP support
- Local and over-the-air firmware upgrade

## **Device Interfaces**

- 2x Mini USIM Card Slots
- 2x 10/100/1000Mbit RJ45 Ethernet Ports
- 1x RS232/RS485/RS422 Serial Interface over DB9F
- 2x Digital Inputs, 2x Digital Outputs

### Display

• 6x Green LEDs: PWR, SIM, SIG, DAT, USR, and T/R

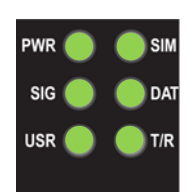

## Package Contents

#### Standard Package:

| Item                      | Quantity | Remark |
|---------------------------|----------|--------|
| Router MA-2080-B          | 1        |        |
| Cellular antenna          | 2        |        |
| Ethernet cable            | 1        |        |
| DB9 Serial cable          | 1        |        |
| 3-way terminal block plug | 1        |        |
| 6-way Terminal Block Plug | 1        |        |
| DIN rail clip             | 1        |        |

#### **Optional Accessories:**

12VDC plugpack terminated with 3-way terminal block plug

GNSS antenna

**Optional Mounting Accessories** 

## **DEVICE INSTALLATION**

<u>IMPORTANT</u> You should check the router configuration immediately after installation to ensure all settings are as desired. Failure to do so may result in unauthorized access to your equipment.

### **Device Mounting**

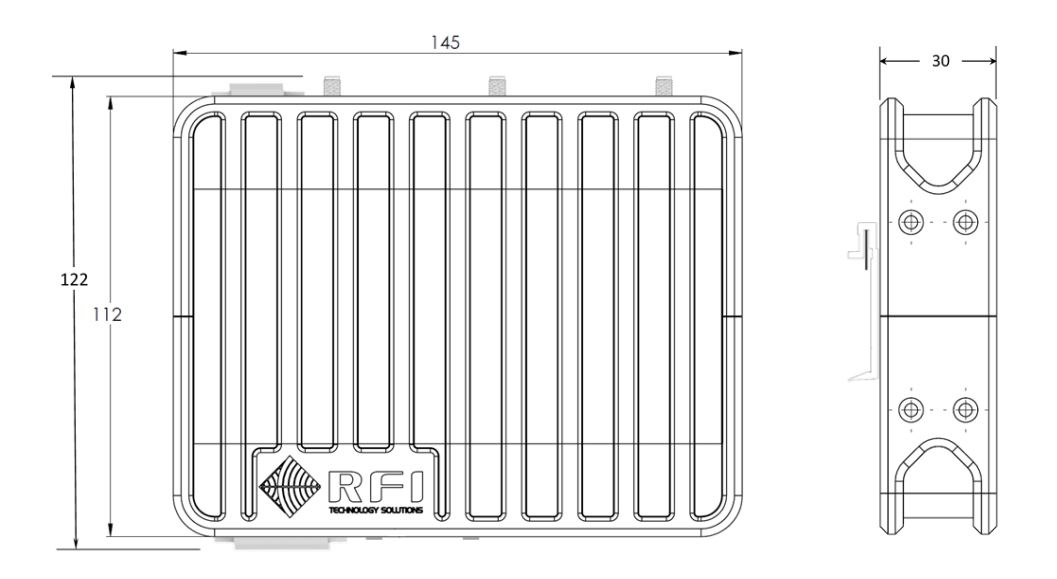

Units: mm. with DIN Rail mounting option.

**IMPORTANT** The maximum clearance between device casing exterior to internal parts is 5mm. Please use proper length screws, e.g. M3x5, to attach the mounting accessories (DIN Rail Clip or Wall Mounting Plate) to avoid damaging the electronics inside.

### **SIM Card**

Make sure the router is powered off the router. Holding the SIM card in the correct orientation based on the SIM slot to use (**Important!**) and carefully insert the card into desired SIM card slot.

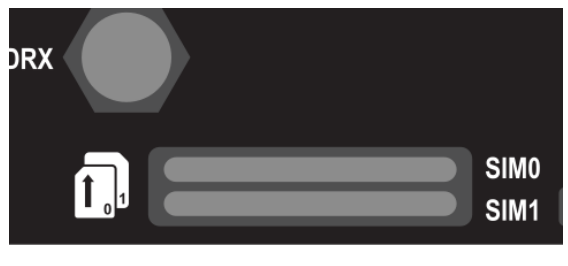

SIM Card Slots

## Antennas

#### Cellular Antennas

Attach the cellular antenna(s) with SMA male connector to the antenna connectors on the router, which are located at each side of the router housing.

The connector labelled "ANT" is the main antenna interface and must be connected properly for the router to operate over cellular network. For MIMO and Carrier Aggregation function, the "DRX" antenna must be used.

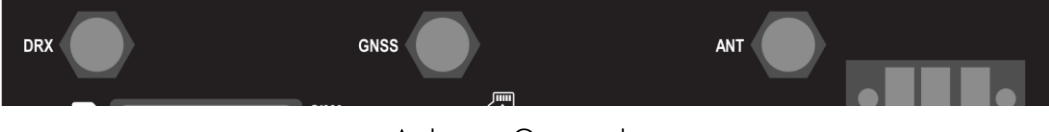

#### Antenna Connectors

#### **GNSS** Antenna

Attach the GNSS antenna with SMA male connector to the antenna connector on the router, which is located between the two cellular antenna connectors and labelled with "GNSS".

Please avoid using excessive force when mounting the antennas as this may result in unnecessary damage to the housing that holds the antenna connectors.

## Ethernet Interface

Connection of Ethernet interface is simple and straight forward. A minimum of CAT5E cable is required to achieve gigabit speed. A lit green LED on up-right corner of the each port indicats an active giagabit LAN conenction, otherwise, the connection will be 10/100Mbps.

## Serial Interface

#### RS-232

When configured as an RS-232 interface, the device follows the EIA/TIA definition as a DCE and can be directly connected to a DTE using off-the-shelf RS-232 DB9 cable.

#### RS-485/422

When configured as an RS-485/422 interface, special-made cable is be required for connecting to other equipment with RS485/422 interface. Please refer the product hardware manual for pinouts when making the cables. The cable is also offered as optional accessory and can be ordered from RFI.

## Digital I/Os

A 6-way terminal block for digital I/O connectivity is included in the standard package. Customer will have to carry out all the wirings If required. Inputs and outputs have separate common points to suit different application needs. COM terminal aside IN1 is used for inputs only and the other is for outputs, and they are not electrically connected.

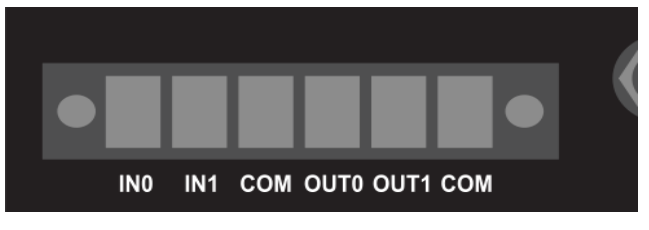

Digital I/O Interface

A typical digital I/O wiring is illustrated bellow. Customers can design their own circuit connections to suit the application needs.

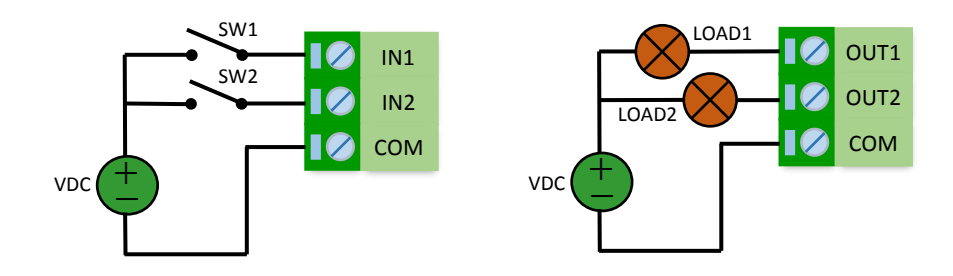

Typical Digital I/O Wiring

Please strictly follow the maximum rating of the I/O interfaces, which is specified in the product hardware manual. Otherwise damage to the internal electronics, as well as customer equipment, could occur.

## Power Interface

The device is getting power through a 3-way terminal block socket/plug, which the 3<sup>rd</sup> pin ("E") is for protective earth connection and can be left floating if not used. The power source must be within the ratings specified in the product hardware manual, otherwise damage to the internal electronics, as well as customer equipment, could happen. It is recommended to use the 12VDC/1.5A power adaptor available from RFI, which can be ordered as an optional accessory.

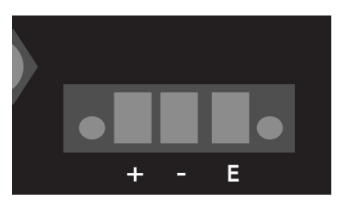

Power Interface

The device is protected against reverse-polarity voltage input and will not be powered. However, please do NOT keep device supplied with improper power source for an extended period. Always take extra cautions when trying to connect the protective earth, as different potential may exist in the electric wiring system and improper earth connection can cause loop current and risk of equipment damage. It is recommended to carry out a thorough review of the relevant electrical circuit/wiring in advance.

## **LED Indication**

The router provides six LED indicators: "PWR", "SIM", "SIG", "DAT", "USR", and "T/R". The table below shows the details of the LED functions:

| LED  | Function Description                                                                               |
|------|----------------------------------------------------------------------------------------------------|
| PWR  | Router Status Indication:                                                                          |
|      | ON: the router is getting power                                                                    |
|      | BLINKING: the router is operating                                                                  |
| SIM  | SIM Status Indication:                                                                             |
|      | ON: SIM1 is in use                                                                                 |
|      | BLINKING: SIM2 is in use                                                                           |
|      | OFF: No SIM is inserted                                                                            |
| SIG  | Cellular Signal Strength Indication. Please see the Signal Strength Indication Table for details.  |
| DAT  | WAN Data Indication.                                                                               |
|      | ON: WAN connection is active                                                                       |
|      | BLINKING: WAN data activity                                                                        |
| USER | User Defined Function Indication. Can used for indication of status of GNSS, DDNS, VPN, and PPPoE. |
| T/R  | Serial Interface Data Activity Indication.                                                         |
|      | RED: Transmitting data                                                                             |
|      | GREEN: Receiving data                                                                              |

The cellular signal strength LED (SIG) follows the following display pattern:

| Signal Strength                             | SIG LED              |
|---------------------------------------------|----------------------|
| SIGNAL > -84dBm (or excellent RSSI setting) | SOLID ON             |
| -91dBm < SIGNAL ≤ -84dBm                    | 200ms OFF / 800ms ON |
| -98dBm < SIGNAL ≤ -91dBm                    | 400ms OFF / 600ms ON |
| -105dBm < SIGNAL ≤ -98dBm                   | 600ms OFF / 400ms ON |
| SIGNAL ≤ -105dBm                            | 800ms OFF / 200ms ON |
| SIM Not Registered                          | OFF                  |

#### **Reset Button**

The "Reset" button is used to restart the device or restore the modem to its original factory default settings. To restart the device, press and hold the button for any time between 1s to 4s. If hold for more than 5s but less than 20 seconds, the router will restore a pre-saved profile and restart automatically. To restore the router to factory default settings, press and hold the button more than 20s, the router will then store its original factory default settings and restart.

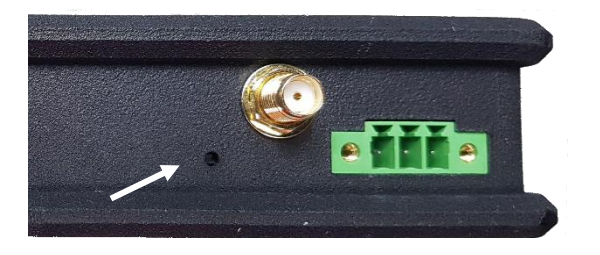

Note that the reset button is recessed to prevent accidental resets – to press, use a small tool such as a ballpoint pen.

## **DEVICE MANAGEMENT**

Universal Hub is managed via a web interface. To access the device web interface, users will need a computer with a spare Ethernet port. The Ethernet card configuration should have the Internet Protocol TCP/IP set to obtain an IP Address and DNS server address automatically (DHCP enabled). To check these settings, users need to go to Ethernet adaptor properties and check the Internet Protocol TCP/IP settings, which should look as below in a Windows OS:

| Seneral                        | Alternate Configuration                                                                                 | n                          |                   |                  |                    |                       |
|--------------------------------|----------------------------------------------------------------------------------------------------|----------------------------|-------------------|------------------|--------------------|-----------------------|
| You can<br>this cap<br>for the | get IP settings assigne<br>ability. Otherwise, you r<br>appropriate IP settings.                        | d automatic<br>need to ask | ally if<br>your r | your n<br>networ | etwork<br>'k admir | supports<br>nistrator |
| o Ob                           | tain an IP address auto                                                                                 | matically                  |                   |                  |                    |                       |
| 🔘 Us                           | e the following IP addre                                                                                | ss:                        |                   |                  |                    |                       |
| IP ad                          | dress:                                                                                                  |                            |                   |                  |                    |                       |
| Subn                           | et mask:                                                                                                |                            | ×                 |                  |                    |                       |
| Defa                           | ult gateway:                                                                                            |                            |                   |                  |                    |                       |
| Ob<br>Us<br>Prefe<br>Alter     | e the following DNS server address<br>e the following DNS serv<br>erred DNS server:<br>nate DNS server: | s automatic<br>ver address | ally<br>es:       |                  |                    |                       |
| Va                             | alidate settings upon exi                                                                               | it                         |                   |                  | Adv                | vanced                |

#### **Connection Steps:**

- 1. Connect the Ethernet cable supplied with the router to the computer Ethernet port and one of the Ethernet port on the router
- 2. Computer will be able to acquire an IP address from the router's DHCP range.
- 3. In a web browser, type 192.168.0.1 (The factory default IP Address of the router) in the Address (URL) field. The router will prompt for login credentials and the default username and password are "admin" and "password".

| Universal-Hub<br>Wireless Router<br>Web Login | Hello Please enter Universal-Hub Wireless Router web management username and password. Username Password |
|-----------------------------------------------|----------------------------------------------------------------------------------------------------|
| Copyright ÅØ 2018 RFI                         | Login                                                                                                    |
| Industries Pty Ltd. All rights                | For futher help, please contact RFI Industries on +61 2 8814 2300 or                                     |
| reserved.                                     | via e-mail at iot.support@rfi.com.au.                                                                    |

The router can also be managed remotely if the device has a public accessible IP address and allows the web access from the WAN.

It is strongly recommended that users change the default login credentials, at least the password, before deploying the device in the field to avoid security risks. This is especially critical if the router has a public accessible IP address over the internet.

Once logging in successfully, Device Status Overview will be shown. The router configurations and features can all be viewed and managed via this webbased user interface.

There is a timeout for a login session if web page remains idle for 15 minutes. Re-login is required after timeout.

## **DEVICE STATUS**

The Device Status pages display the device information (hardware & Software), and the status of the network, interfaces and services.

### **Overview**

The overview page lists the key information of the router for the hardware, network, services and interfaces.

| Device              |                           |
|---------------------|---------------------------|
| System Time :       | 2019-03-05 09:53:54       |
| Up Time :           | 0dav : 13h : 3m : 39s     |
| Device FW Version : | MMdm-1.0.8 [201902270002] |
| Module IMEI :       | 359075060490587           |
| Cellular Network    |                           |
| Network Operator :  | Telstra Mobile Telstra    |
| Registration :      | Local network registered  |
| Signal Strength :   | -101 dBm                  |
| WAN Connection      |                           |
| WAN Links :         | Connected                 |
| IP Address :        | 123.210.238.121           |
| Gateway :           | 123.210.238.122           |
| Netmask :           | 255.255.255.252           |
| Services            |                           |
| Socket Connection : | Disconnected              |
| Dynamic DNS :       | Registered                |
| GNSS :              | Fixed(6) Sourth Eas       |
| Digital I/Os        |                           |
| Digital Inputs :    | OFF, OFF                  |
| Digital Outputs     | OPEN, OPEN                |

## Device

This page shows the device hardware related information and cellular network information.

#### Status > Device Info

| System Time :                  | 2019-03-05 12:47:16                                               |
|--------------------------------|-------------------------------------------------------------------|
| Up Time :                      | 0day : 0h : 5m : 17s                                              |
| Online Time :                  | 0day : 0h : 3m : 34s                                              |
| Device Serial Number :         | RFIMA-1960936064                                                  |
| Device HW Version :            | 1.1                                                               |
| Device FW Version :            | MMdm-1.1.1 [201903050102]                                         |
| Module FW Version :            | SWI9X30C_02.24.05.06 r7040 CARMD-EV<br>FRMWR2 2017/05/19 06:23:09 |
| Module IMEI :                  | 359075063478332                                                   |
|                                |                                                                   |
| SIM IMSI :                     | 505013413494908                                                   |
| SIM ID(ICCID) :                | 89610180001669657852                                              |
| SIM PIN Status :               | PIN Deactivated                                                   |
|                                |                                                                   |
| Network Operator :             | Telstra Mobile Telstra                                            |
| Registration :                 | Local network registered                                          |
| Location Area Identification : | 50501                                                             |
| Location Area Code :           | 2064                                                              |
| Cell Information :             | 7F31121                                                           |
| Operating RAT Band :           | E-UTRAN (B7)                                                      |
| Signal Strength :              | -71 dBm (22)                                                      |
|                                |                                                                   |
| Board Temperature :            | 37.3 °C                                                           |
| Module Temperature :           | 38 °C                                                             |
| Input Voltage :                | 14.38 Volt                                                        |
|                                |                                                                   |

The input voltage, board and cellular module temperature will be displayed in this page.

## Connections

This page shows the status of network connections of the device. It has two tabs: Interfaces, DHCP Clients, and Mobile Data. The Interfaces tab shows the information of the WAN and LAN connections, and the DHCP Client tab shows the DHCP clients that are currently connected to the device LAN interface.

| Interfaces DH          | ICP Clients Mobile Data |                |
|------------------------|-------------------------|----------------|
| WAN                    |                         |                |
| Connection Status      | : Connected             |                |
| Interface Type         | : Cellular(RNDIS)       |                |
| Active SIM             | : SIM 0                 |                |
| IP Address             | : 161.43.195.160        |                |
| Netmask                | : 255.255.255.192       |                |
| Gateway                | : 161.43.195.161        |                |
| Transmitted Bytes      | : 1,040,423             |                |
| Received Bytes         | : 601,343               |                |
| Eth0                   |                         |                |
| IP Address             | : Bridged               |                |
| Netmask                | : Bridged               |                |
| Transmitted Bytes      | : 874,856               |                |
| Received Bytes         | : 142,113               |                |
| MAC Address            | : 74:e1:82:80:92:00     |                |
| Eth1                   |                         |                |
| IP Address             | : 0.0.0.0               |                |
| Netmask                | : 0.0.0.0               |                |
| Transmitted Bytes      | : 0                     |                |
| Received Bytes         | : 0                     |                |
| MAC Address            | : 74:e1:82:80:92:02     |                |
|                        |                         |                |
|                        |                         |                |
|                        |                         |                |
|                        |                         |                |
| s > Connections        |                         |                |
| Interfaces DH          | Cliente Mabile Date     |                |
| Interfaces             | Mobile Data             |                |
| Client Lists           |                         |                |
|                        |                         |                |
| MAC Address IP Address | Name                    | Remaining Time |

The Mobile Data tab shows the mobile data usage for each SIM.

|      | Interfaces DHCP Clients Mobile Data      |
|------|------------------------------------------|
| SIM0 |                                          |
|      | Billing Date: 1                          |
|      | Usage : DL: 740 KB, UL: 1 MB, UL+DL: 2 M |
|      | Quota: 0.19 %                            |
|      | Reset                                    |
| SIM1 |                                          |
|      | Billing Date: 1                          |
|      | Usage : DL: 92 KB, UL: 63 KB, UL+DL: 155 |
|      | Quota: 0.02 %                            |
|      | Reset                                    |

## **VPN & Tunnels**

This page shows the status of VPN and tunnels that are configured to use within the router.

| Statu | Status > VPN & Tunnels |                      |  |  |  |
|-------|------------------------|----------------------|--|--|--|
|       | IPSecG                 |                      |  |  |  |
|       | Gateway :              | Listening            |  |  |  |
|       | IPSecS2SG              |                      |  |  |  |
|       | Site to Site Gateway : | Listening            |  |  |  |
|       | IPSec 3                |                      |  |  |  |
|       |                        | Not contigured       |  |  |  |
|       | Tunnel 1 (l2tps1)      |                      |  |  |  |
|       | L2TP Server :          | Connected(10.2.0.10) |  |  |  |
|       | Tunnel 2 (pptpsvr)     |                      |  |  |  |
|       | PPTP Server :          | Listening            |  |  |  |
|       | Tunnel 3               |                      |  |  |  |
|       |                        | Not contigured       |  |  |  |
|       | Tunnel 4               |                      |  |  |  |
|       |                        | Not contigured       |  |  |  |
|       | Tunnel 5               |                      |  |  |  |
|       |                        | Not contigured       |  |  |  |
|       | Tunnel 6               |                      |  |  |  |
|       |                        | Not contigured       |  |  |  |

| IPSec 1           |               |                      |
|-------------------|---------------|----------------------|
|                   |               | Not contigured       |
| IPSec 2           |               |                      |
|                   |               | Not contigured       |
| IPSec 3           |               |                      |
|                   |               | Not contigured       |
| Tunnel 1 (l2tpc1) |               |                      |
|                   | L2TP Client : | Connected(10.2.0.10) |
| Tunnel 2          |               |                      |
|                   |               | Not contigured       |
| Tunnel 3          |               |                      |
|                   |               | Not contigured       |
| Tunnel 4          |               |                      |
|                   |               | Not contigured       |
| Tunnel 5          |               |                      |
|                   |               | Not contigured       |
|                   |               | 5                    |

If an VPN tunnel is up and connected, the client IP (local or remote) will be shown.

## Service

This page shows the status of Services provided by the router, including IP socket connect, dynamic DNS, GNSS, and VRRP.

#### Status > Service

#### Socket Connection

| Socket Type :       | TCP Server   |
|---------------------|--------------|
| Remote IP & Port :  |              |
| Connection Status : | Listening    |
| Connect Time :      | 0 Days 0:0:0 |

#### Dynamic DNS

| NoIP                     |
|--------------------------|
| maxtest.ddns.net         |
| Updated(123.210.238.121) |
|                          |

#### GNSS

| Last Fixed Time : | Tue Mar 05<br>(Australian | 5 2019 11:34:09 GM<br>Eastern Daylight Ti | T+1100<br>me) |
|-------------------|---------------------------|-------------------------------------------|---------------|
| Geo Location :    | South                     | , East                                    | a 1 1         |
| Speed :           | 0 km/h                    |                                           |               |

#### VRRP

Connection mode : IP address : MAC Address : Gateway :

## I/O & Analogue

| This page shows the | status of digital I/Os and | l analoque inputs c | of the device. |
|---------------------|----------------------------|---------------------|----------------|
|                     |                            |                     |                |

| Digital Input  |                 |        |
|----------------|-----------------|--------|
|                | Input 1: OFF    |        |
|                | Counter: 0 CI   | ear    |
|                | Input 2 : OFF   |        |
|                | Counter : 0 CI  | ear    |
| Digital Output |                 |        |
|                | Output 1: OPEN  | Toggle |
|                | Output 2 : OPEN | Toggle |
| Analogue Input |                 |        |

When a digital input is configured as a counter, the Clear button will be available to manually clear the counter value.

The state of the output ports can also be toggled by the buttons associated with the port.

Analogue inputs are not supported in the current model and will be available in the future products.

## **BASIC CONFIGURATIONS**

Basic Configuration provides settings for WAN and LAN interfaces, Serial Port, GNSS, Contacts, Digital I/O functions, and LED controls.

## WAN Interface

This page provides the settings for the device WAN interface and the connection check using ICMP protocol.

| sic Configurations > WAN Interface |  |  |
|------------------------------------|--|--|
|                                    |  |  |
| Cellular 🔻                         |  |  |
| None 🔻                             |  |  |
| Disable •                          |  |  |
|                                    |  |  |
|                                    |  |  |
|                                    |  |  |
|                                    |  |  |
|                                    |  |  |
|                                    |  |  |
| Seconds                            |  |  |
| Seconds                            |  |  |
| Times                              |  |  |
|                                    |  |  |
|                                    |  |  |

**Primary Interface:** the primary WAN interface for the router. It can be either Cellular or Ethernet(ETH0). WiFi is not support in this model.

**Backup Interface:** the backup WAN interface for the router when the primary interface becomes unavailable. It can be either Cellular or Ethernet(ETH0) that is different from the primary interface.

**Restart on WAN Failure:** option to enable router to reboot in case of all WAN interfaces are failed. Disabled by default and the router will keep trying the selected WAN options in loop.

**Ping Check - Enable:** option to enable the ping check for the WAN connectivity. The Ping Check will try pinging two designated servers with pre-defined intervals.

**First Server (WAN):** the IP address of the first server for the ping check on WAN interface. Leave blank if not used.

**Second Server (WAN):** the IP address of the second server for the ping check on WAN interface. Leave blank if not used.

**First Server (LAN):** the IP address of the first server for the ping check on LAN interface. Leave blank if not used.

**Second Server (WAN):** the IP address of the second server for the ping check on LAN interface. Leave blank if not used.

Interval: the interval in seconds between two consecutive ping checks.

**Timeout:** the maximum time in seconds for a ping check to wait for response from a server.

**Retries:** maximum number of retries the router will undertake for unsuccessful ping checks to the two servers.

**Interface Reset:** option to allow router to reset the network interface after the ping check retries are exhausted.

## Cellular

The Cellular settings allow to set up mobile network to be used, as well as those mobile network related configuration and dual SIM back up policies. The page has three tabs: General, SIM 0, and SIM 1.

#### General

This Tab is used to set up the dual SIM back up policies.

| General SIM 0 SIM 1                                   |         |
|-------------------------------------------------------|---------|
| Primary SIM                                           |         |
| Slot :                                                | Auto 🔻  |
| Network backup policy                                 |         |
| Switch to Secondary SIM when connection fails :       |         |
| Switch to Secondary SIM when roaming is detected :    |         |
| Switch to Secondary SIM when data limit is exceeded : |         |
| Primary SIM Recover                                   |         |
| Switch to Primary SIM when connection fails :         |         |
| Switch to Primary SIM when roaming is detected :      |         |
| Switch to Primary SIM when data limit is exceeded :   |         |
| Switch to Primary SIM after timeout :                 |         |
| Initial timeout (Minutes) :                           | 60      |
| Back Off                                              |         |
| Reboot after Backoff Failed :                         |         |
| Detries                                               | E times |

Basic Configurations > Cellular Connections

Primary SIM: the primary SIM card used by the router.

<u>Auto</u>: No primary SIM card if Auto is selected. Router will use whichever is available after start. If both SIM are presented, SIMO will be used. If the current SIM connection is failed, the router will try the other SIM if available. Backup policy will not apply to Auto mode.

<u>SIMx</u>: SIMx is the primary SIM card. The router will switch to the secondary SIM if any of the Backup policy is met for the primary SIM.

**SIM Back Policy:** the conditions when router is to switch from primary SIM to the secondary SIM, which include

- Switch to Secondary SIM when connection fails
- Switch to Secondary SIM when roaming is detected
- Switch to Secondary SIM when data limit is exceeded
  - The data limit has three options: Uplink, Downlink, and Combined for each SIM and have to be activated to use this policy.

**Primary SIM Recover:** the conditions when router is to switch back to the primary SIM, which include

- Switch to Primary SIM when connection fails
- Switch to Primary SIM when roaming is detected
- Switch to Primary SIM when data limit is exceeded

The Data limit will have three options: Uplink, Downlink, and Combined.

- Switch to Primary SIM after timeout

Allow a maximum time in minutes for the router to operate on secondary SIM and will switch back to primary SIM after.

**Reboot after Backoff Failed:** enabled by default, the modem will perform reboot if unable to get WAN IP via cellular network after a number of predefined retries. The option is valid when the modem uses only cellular as the WAN interface. When disabled, the modem will keep trying to get WAN IP without rebooting. There are 20 seconds backoff time between reties.

**Retries:** the number of retries when doing backoff retries before rebooting.

#### SIM 0 / SIM 1

This Tab is used to set up the mobile network parameters for SIMs.

**APN:** Access Point Name for the mobile network.

**Authentication:** the authentication method used for the mobile network. Can be either PAP or CHAP depending on the network provider. **Username:** the username for the mobile network access if applicable. Can be left blank if not required.

**Password:** the password for the mobile network access if applicable. Can be left blank if not required.

| APN :                   | telstra.internet                                                                                                    |
|-------------------------|----------------------------------------------------------------------------------------------------|
| Authentication :        | PAP 🔻                                                                                                    |
| User name :             |                                                                                                    |
| Password :              | ••••                                                                                                    |
| Auto PIN :              | Disable 🔻                                                                                                    |
| Auto PIN code :         |                                                                                                    |
| Band Frequency :        | <ul> <li>✓ Auto</li> <li>✓ WCDMA B1 ✓ WCDMA B5</li> <li>✓ WCDMA B6 ✓ WCDMA B8</li> <li>✓ WCDMA B9 ✓ WCDMA B19</li> <li>✓ LTE B1 ✓ LTE B3</li> <li>✓ LTE B5 ✓ LTE B7</li> <li>✓ LTE B8 ✓ LTE B18</li> <li>✓ LTE B19 ✓ LTE B21</li> <li>✓ LTE B28 ✓ LTE B38</li> <li>✓ LTE B39 ✓ LTE B40</li> <li>✓ LTE B41</li> </ul> |
| Data Limitation         |                                                                                                    |
| Activate :              |                                                                                                    |
| Day of the Month :      |                                                                                                    |
| Report when Remaining : | <b>50% 25% 10%</b>                                                                                                    |
| Data Source :           |                                                                                                    |
| Maximum Data :          | KB                                                                                                    |
| Connections             |                                                                                                    |
| Mode :                  | RNDIS V                                                                                                    |
|                         |                                                                                                    |

**Auto PIN:** option for the router to automatically apply PIN code if PIN request is enabled in the SIM card. A PIN code must be correctly entered in the field provided as wrong PIN code will lock the SIM card.

**Band Frequency:** option to select 3G and/or 4G bands used by the cellular module to access mobile network. Default is Auto, which means all the supported bands are allowed and automatically chosen via network negotiation. Users can use this option to select specific bands to lock in 3G or 4G connectivity.

(Data Limit) Activate: option to activate the SIM data limit settings. the option must be activated for the SIM to be able to use data limit backup

policy. The data usage information for each SIM can be found in the Connection status page.

Day of the Month: the day in a month that the SIM data usage is to reset. Range is from 1 to 30.

**Report when Remaining:** The router will send an SMS alert when the remaining data reaches 50%, 25%, or 10%. The contact group to receive the SMS is defined in the SMS commands settings.

**Data Source:** the data usage source, which is one of the following: DL (Download only), UL (Upload only), or DL+UL (both Download and Upload).

**Maximum Data:** the maximum data allowance for the SIM in kB. After maximum data allowance is reached, the SIM will not be used until the usage is reset by date

**Connection Mode:** the mobile network connection mode, which can be RNDIS, PPP, or Bridge.

*RNDIS*: Remote Network Driver Interface for cellular WAN connection. This is the default mode for most applications.

*PPP*: Point-to-Point Protocol to be used for the cellular WAN connection. Ability of using PPP is cellular module and network dependent and may not work in some situations.

Bridge: Bridge mode only works when PPP protocol is in use. By this mode, PPPoE protocol can be utilised through one of router's LAN port to get WAN IP from the mobile service provider.
# Ethernet

Ethernet settings allows to set up router's Ethernet interface, include device IP and subnet, wired WAN interface over ETH0, DHCP service, and MAC binding.

### ETH0

Ethernet Port 0 (ETH0) can be used as either a LAN port (in switch mode or separate LAN) or a Wired WAN interface.

# Basic Configurations > Ethenet Configuration

|          | ETH 0        | ETH 1     |
|----------|--------------|-----------|
| Mode     |              |           |
|          | Working As   | • LAN VAN |
|          | Link Speed : | Auto 🔻    |
| LAN Mode |              |           |
|          | Bridge       |           |

Mode: the working mode for ETH0: LAN or WAN.

**Link Speed:** each Ethernet interface can be configured with specific link speed for compatibility. The speed options include:

Auto: Auto-negotiation for 1000M/100M/10M

10BaseT/Half: 10M Half Duplex

100BaseT/Full: 10M Full Duplex

100BaseT/Half: 100M Half Duplex

100BaseT/Full: 100M Full Duplex

**WAN Connection:** the settings are for ETHO as a WAN interface. Three connection types can be configured for the interface: DHCP, Static, and PPPoE.

|                | ETH 0             | ETH 1         |
|----------------|-------------------|---------------|
| Mode           |                   |               |
| Mode           |                   |               |
|                | Working As        | 🔵 LAN 💿 WAN   |
| WAN Connection |                   |               |
|                | Connection Type : | Static •      |
| Statio         |                   | DHCP          |
| Static         |                   | Static        |
|                | IP Address :      | PPPoE         |
|                | Netmask :         | 255.255.255.0 |
|                | Gateway :         | 0.0.0.0       |
|                | Primary DNS :     | 0.0.0.0       |
|                | Secondary DNS :   | 0.0.0.0       |
|                |                   |               |

<u>DHCP</u>: the WAN interface will be as a DHCP client and acquire WAN IP from a DHCP server.

<u>Static</u>: the WAN interface will use static IP settings defined, including device IP, netmask, gateway, and DNS.

<u>PPPoE</u>: the WAN interface will be established by PPP over Ethernet protocol. Authentication settings will be required for the connection.

LAN Mode: the working mode as a LAN port.

<u>Bridge</u>: in this mode, the router's Ethernet ports are acting as a 2-port switch. All LAN settings are configured in in ETH1. This is the default mode for ETH0.

<u>Separate LAN</u>: if Bridge mode is not selected, the ETHO will be as a separate LAN interface with different subnet settings.

**DHCP Server:** Option to enable/disable DCHP sever function on the LAN port, and the configuration for a DHCP server, such as IP range, Lease Time, and Doman name.

**DHCP MAC Binding:** only available when DHCP server is enabled. This is to bind certain static IP addresses to specific clients based on their MAC addresses. Up to 20 clients can be added.

| Worki                                  | ing As 💿 LAN 🔵 WAN                     |
|----------------------------------------|----------------------------------------|
| LAN Mode                               |                                        |
| E                                      | Bridge                                 |
| LAN                                    |                                        |
| IP Add                                 | tress : 192.168.11.1                   |
| Netn                                   | mask: 255.255.255.0                    |
| DHCP Se                                | erver : 🔵 Disable 💿 Enable             |
| DHCP Server                            |                                        |
| Ra                                     | ange : 192.168.11.101 - 192.168.11.150 |
|                                        | ease: 3600                             |
| Le                                     |                                        |
| Lé                                     | main : MModem2                         |
| Dor<br>DHCP MAC Binding                | main : MModem2                         |
| Dor<br>DHCP MAC Binding<br>MAC Address | IP Address Acti                        |

## ETH1

Ethernet Port 1 (ETH1) can only be used as a LAN port (in switch mode or separate LAN). The settings associated with ETH1 are similar to those for ETH0 except Multiple IP function.

|            | ETH 0                  | ETH 1                       |         |           |
|------------|------------------------|-----------------------------|---------|-----------|
| LAN        |                        |                             |         |           |
|            | IP Address :           | 192.168.0.1                 |         |           |
|            | Netmask :              | 255.255.255.0               |         |           |
|            | Link Speed :           | Auto                        | •       |           |
|            | Multiple IP :          | <ul> <li>Disable</li> </ul> | Enable  |           |
|            | DHCP Server Activate : | 🔵 Disable 🔍                 | Enable  |           |
| DHCP Serve | r                      |                             |         |           |
|            | Range :                | 192.168.0.101               | - 192.1 | 168.0.150 |
|            | Lease :                | 86400                       |         |           |
|            | Domain :               | MModem                      |         |           |
| DHCP MAC I | Binding                |                             |         |           |
| M          | AC Address             | IP Address                  |         | Action    |
|            |                        |                             |         | Add       |
| No         | MAC Address            | IP A                        | dress   | Del       |

Basic Configurations > Ethenet Configuration

**Multiple IP:** Option to enable/disable multiple IP function on the LAN port. The function is available to ETH1 port only and supports one extra IP address.

(Multiple IP) IP Address: The second LAN IP address of the modem.

(Multiple IP) Netmask: the netmask for the second LAN IP segment.

# Serial Interface

The Serial Interface contains those configurations for the applications of serial port in the router.

### Common Settings

The general settings for the physical serial interface.

#### Basic Configurations > Serial Interface

|               | Common | SMS       | Notifi | cation | Socket |  |
|---------------|--------|-----------|--------|--------|--------|--|
| Serial Common |        |           |        |        |        |  |
|               |        | Mode :    | RS232  | •      |        |  |
|               | Ва     | udrate :  | 115200 | •      |        |  |
|               | Flow ( | Control : | None   |        | •      |  |
|               | Da     | ta Bits : | 8 .    | •      |        |  |
|               |        | Parity :  | None   | •      |        |  |
|               |        | ECHO :    | 0      | •      |        |  |
|               |        | &D :      | 0      | •      |        |  |
|               |        | &C :      | 0      | •      |        |  |

**Mode:** the working mode for the serial interface. Three working mode are supported: RS232, RS485, and RS422.

**Baudrate:** the baudrate of the serial port. Supported options include: 1200, 2400, 4800, 9600, 19200, 38400, 57600, and 115200.

Flow Control: supports None, RTS/CTS, and DTR/DSR.

Data Bits: supports 5, 6, 7, and 8 bits.

Parity: supports None, Even, and Odd.

Echo: 0 – no echo, 1 - with echo

**&C:** options for DCD signal:

0, 1 – DCD signal is always ON.

- 2 DCD signal is always OFF
- 3 DCD will be ON when WAN is connected, otherwise stay OFF.
- 4 DCD will be ON when socket is connected, otherwise stay OFF.
- **&D:** options for DTR signal:
  - 0 DTR signal is ignored.
  - When there is an active socket connection, the serial interface will be into AT command mode when ON-OFF transition is detected and be back to data mode when DTR is back to ON state.
  - 2 When there is an active socket connection, the connection will be dropped when ON-OFF transition is detected and back to server listening mode when DTR is back to ON state. Hardware flow control need to be set for this option.

### SMS

This is to set up serial port input reporting via SMS.

| Common SMS                      | Notification Socket    |
|---------------------------------|------------------------|
| Serial Port Input SMS reporting |                        |
| Delimiter :                     | CR •                   |
| Phone Group :                   | Disable 🔻              |
|                                 | Disable                |
| Save                            | grp1<br>admgrp<br>grp2 |

**Delimiter:** the character that used to indicate separate messages received from serial port and send by SMS. Can be one of *None*, *<CR>*, *<LF>*, *<CR><LF>*, and *<LF><CR>*. If None, the message length will be the serial interface buffer size.

**Phone Group:** the group of phone numbers that the SMS will be delivered to. If disabled, the function is deactivated.

## Notification

The settings are to configure whether the router will send out bootup and IP Stack messages over the serial interface.

|              | Common           | SMS       | Notification | Socket |
|--------------|------------------|-----------|--------------|--------|
| Notification |                  |           |              |        |
|              | Boot n           | nessage : |              |        |
|              | IPStack n        | nessage : |              |        |
|              | TCP connection m | nessage : | Disable •    |        |

**Boot message:** option to enable/disable boot up messages over the serial interface.

**IPStack message:** option to enable/disable IP stack connection messages over the serial interface.

**TCP connection message:** the option to allow device to send a customisable message to the remote device once a socket connection is established.

### Socket

This page is to configure the socket connection over serial interface.

| Common SMS                 | Notification Socket |
|----------------------------|---------------------|
| Socket                     |                     |
| Mode :                     | Server 🔻            |
| Protocol :                 | TCP V               |
| Primary Server Address :   |                     |
| Secondary Server Address : |                     |
| Port :                     | 30000               |
| IDLE timeout :             |                     |
| IDLE timeout interval :    | 3600 Seconds        |
| Secure Socket              |                     |
| SSL :                      | Disable V X.509 1 V |

Mode: socket mode, either Server (default) or Client, or can be Disabled.

**Protocol:** the socket protocol in use, either TCP or UDP.

**Primary Server Address:** the IP/URL of the primary socket server when acting as set as a client.

**Secondary Server Address:** the IP/URL of the secondary socket server when set as a client.

**Port:** the port number used for the socket connection.

**IDLE Timeout:** the option to enable/disable IDEL timeout function. IDLE means no incoming traffic from remote device.

**IDLE Timeout Interval:** the maximum time in seconds for a socket connection to stay in idle before being terminated.

**Secure Socket:** the Universal Hub supports secured TCP socket when enabled. Two encryption modes are supported: SSLv3 and TLSv1. The certificates to be used are defined in the X.509 Configuration under Advanced Networking. The certificates required, as an example, are:

> CA certificate, e.g. ca.crt local certificate, e.g. sever.crt (or client.crt) local key, e.g. server.key (or client.key)

The requirement of CA certificate is depending on the server and is optional.

**Network Dormant Period:** the time interval in seconds for the router to send a null data packet over the mobile network to avoid the connection going into dormancy in case of no data activity during the period. For UDP protocol only.

**Keep Alive:** when enabled, the router will send a dummy UDP packet to the remote device to avoid dormancy in the remote device. For UDP protocol only.

**Wake Up:** the time interval in seconds for the router to send Keep Alive dummy packet. Only available when Keep Alive is enabled.

## **FTP Client**

The FTP Client function allows the device to upload peripheral information to a remote FTP server on a regular basis or manually via an AT command from Serial Interface.

### FTP Client

The FTP Client settings configure the options required by the remote FTP server, time intervals, and the file name to be uploaded.

#### Basic Configurations > FTP Client

| FTP Client |                    |             |
|------------|--------------------|-------------|
|            | Interval :         | Hourty      |
|            | Interval timeset : | 1           |
|            | Secure FTP :       |             |
|            | Server Address :   | 172.16.0.9  |
|            | Server Port :      | 22          |
|            | User Name :        | maxon       |
|            | User Password :    | ••••••      |
|            | File Name :        | RFIMAX      |
|            | File Size :        | 4000 Bytes  |
|            | Log Interval :     | 5 Minutes 🔹 |

**Interval:** to enable and set up FTP upload interval. Time options include Manual, Minutes, Hourly, Time of Day, and Day of Month. When set up as Manual, the FTP upload will be triggered by AT command AT\$\$FTPSC via serial interface or AT over IP.

**Interval timeset:** the time interval value associated with Interval setting: 0-60 for Minutes, 0-24 for Hourly and Time of Day, 0-30 for Day of Month.

**Secure FTP:** the option to enable the SSH-FTP protocol.

Server Address: the IP address or URL of the remote FTP server.

Server Port: the port number used for the FTP server.

User Name/ User Password: the log in credentials for the FTP server.

**File Name:** this is to define the filename to begin with. The file will always contain time stamp and will be in the format of "filenameyyyymmddhhmmss.csv".

**File Size:** the maximum file size in bytes for a log file. Once the file reaches the size limit, a new log file will be created.

**Log Interval:** the time interval for the device to record the selected information(content) to the log file. The options include Continue, 1, 5, 10, 15, 30, and 60 minutes. Please note that, when in Continue mode, the device will record the information only when a delimiter is received over the serial interface. For delimiter setting, please see configurations for Serial Interface.

## Content

The Content settings define the information to be recorded in the log file that is to be uploaded via FTP.

| Contents        |  |
|-----------------|--|
| Timestamp :     |  |
| Serial :        |  |
| Digital I/O :   |  |
| Analogue :      |  |
| Counter :       |  |
| Temperature :   |  |
| Input Voltage : |  |

**Time Stamp:** the time stamp for the record. The format of the time stamp is YYYY/MM/DD HH:MM:SS.

**Serial:** the message received from the serial interface, separated by the defined delimiter.

Digital I/O: the status of the digital I/Os.

**Analogue:** the values of the analogue inputs. Not supported in the base model.

**Counter:** the counter values.

**Temperature:** the temperature values of the device and cellular module.

Input Voltage: the device input voltage value.

The log file will record the contents in the following format:

Timestamp,IN0,IN1,OUT0,OUT1,AN1,AN2,AN3,AN4,AN5,CNT0,CNT1,DeviceTemp,ModuleTemp,VIN

# GNSS

Universal Hub support location services provided by GPS and GLONASS.

## **General Settings**

The General settings page configures the GNSS receiver functions.

| General              | Network Geo-Fence             |
|----------------------|-------------------------------|
| GNSS Information     |                               |
| Activation           | : Disable •                   |
| Output Interface     | : ONetwork Serial             |
| Update Interval      | : Seconds                     |
| Device ID            | : • Append the device ID      |
| Satelite System      | : GPS V                       |
| Contents             | . PRMC VTG GGA<br>GSA GSV GGS |
| I/O Status Reporting | : Disable •                   |

Activation: to enable/disable the GNSS function in the device.

**Output Interface:** the interface that the GNSS information (NMEA sentences) will be sent through. Can be serial interface, IP socket, or both.

**Update Interval:** the time interval in seconds for updating the GNSS information over the output interface. Minimum time interval is 5 seconds.

**Device ID:** if enabled, the Site ID set in SMS settings will be added to the beginning of the GNSS information.

**Satellite System:** option to select the GNSS system to use. Currently supports GPS and GLONASS.

**Contents:** Up six types of NMEA sentences can be selected from for the GNSS information to be sent over the interface. "GNS" is for GLONASS only.

**IO Status Reporting:** option to enable the status of the router's I/O peripherals to be appended to the GNSS information. The information will have the following format:

\$DIO:Index,Timestamp,OUT1,OUT2, IN1,IN2 \$ANA:\*,\*,\*,\*,\*,\*,BoardTemperature,VIN \$NET:WANIP,UpTime,,RSSI

For example:

\$DIO:62,2019/03/07,12:56:23,Open,Open,Off,Off \$ANA:2730,749,1870,1149,989,1307,1530,36.50,12.24 \$NET:123.209.64.105,00:05:51,,-103

Ignition Input

| Activation :                     | Disable • |
|----------------------------------|-----------|
| Input :                          |           |
| Message Interval for On State :  |           |
| Message Interval for Off State : |           |
|                                  |           |

(Ignition Input) Activation: the option allows different GNSS location updating frequency based on a digital input status, e.g. the ignition status of a vehicle. The updating intervals will overwrite the setting in GNSS Information. Disabled by default.

**Input:** option to select the digital input for controlling the GNSS location updating frequency.

**Message Interval for ON State:** the GNSS location updating interval in seconds when the input is ON state.

**Message Interval for Off State:** the GNSS location updating interval in seconds when the input is OFF state.

| Additional Settings                     |  |
|-----------------------------------------|--|
| Initial Location Fix Message :          |  |
| String send with GNSS Location Update : |  |

Initial Location Fix Message: the message to be sent after the initial location fix.

**String send with GNSS Location Update:** the extra customised messages to be appended to the location messages.

#### Network

This page configures the IP socket connection for the GNSS information reporting.

| General Ne                      | twork Geo-Fence  |
|---------------------------------|------------------|
| Network                         |                  |
| Protocol :                      | TCP 🔻            |
| Primary GNSS Center Address :   | maxon01.dynu.net |
| Secondary GNSS Center Address : | 0.0.0            |
| Port :                          | 30000            |

**Protocol:** the IP protocol to be used for socket connection.

Primary GNSS Center Address: the IP/URL of the primary GNSS centre.

Secondary GNSS Center Address: the IP/URL of the secondary GNSS centre.

**Port:** the port number used for the socket connection.

## Geo-Fence

The Universal Hub has the function to send warning messages (SMS or email) in case the device is outside of its pre-defined location.

| General Ne                  | twork Geo-Fence           |
|-----------------------------|---------------------------|
| Geo-fence                   |                           |
| Activation :                | Enable 🔻                  |
| Mode :                      | Radius v                  |
| Update Interval :           | 30 Seconds                |
| Current NMEA :              | S 3359.3855, E 15104.7256 |
| Option Radius               |                           |
| CNCC Coordinate of Contor - | S V 0.0000 °              |
| GNSS Coordinate of Center . | ₩ <b>▼</b> 0.0000 °       |
| Distance Limit :            | 10 Meters                 |
| Phone Group and Message     |                           |
| Phone Group :               | Disable •                 |
| Message :                   |                           |

Activation: to enable/disable the GNSS function in the device.

**Mode:** define the scope of the designated geographic boundary, either a circle by radius or a rectangle by two coordinates.

**Update Interval:** the time interval in seconds to check if the current location is within the pre-defined area.

**Current NMEA:** the current geolocation of the device in NMEA DMM format.

**Option Radius/Rectangle:** the centre/radius or two coordinates of the designated geographic boundary. The coordinators entered here need to be DD format. To transfer a NMEA DMM value to DD format, take out the Minutes in DMM value and transfer it to Degree and add the result back to the Degree value from the DMM value.

For example, a DMM value 15104.7256 has the Degree value of 151 and Minute value of 4.7256. The Minute 4.7256' gives a Degree value of 0.07876. Therefore, the DD value will be 151 + 0.07876 = 151.07876.

**Contact Group:** the contact group who the geo-fence alert messages will be sent to.

Message: the content of the alert message.

## SMS/Email

The SMS/Email Settings manage the SMS and Email functions that are supported by the router. The functions include SMS commands, alarms by SMSs and Emails, and Email account used by the device.

### SMS Settings

The SMS Settings manage the SMS commands and alarms, as well as the contact group who can send/receive SMSs.

| SMS                                                        | Email              |
|------------------------------------------------------------|--------------------|
|                                                            |                    |
| Site ID :                                                  |                    |
| SMS Commands :                                             |                    |
| Contact Group :                                            | Disable •          |
| Allow WANIP, APN and REBOOT<br>Commands when no Contacts : |                    |
| General Notification                                       |                    |
| SMS on power up :                                          |                    |
| SMS on WAN connected :                                     |                    |
| SMS on WAN disconnected :                                  |                    |
| Device Alarms                                              |                    |
| SMS on Board Temperature :                                 | ■ THD: °C, RNG: °C |
| SMS on Input Voltage :                                     | THD: V, RNG: V     |
| SMS on Module Temperature :                                | ■ THD: °C, RNG: °C |
| Allow sending alarm every hour when<br>alarms persist :    |                    |

**Site ID:** the site name of the device that will be added to the start of each SMS messages sending from the device.

**SMS Commands:** option to allow the device to receive and execute the SMS commands sent from a specified contact group. It is enabled by default.

**Contact Group:** the contact group who can send SMS commands and get SMS alarms.

Allow WANIP, APN and REBOOT Commands when no Contacts: the option to allow the device to receive and execute certain SMS commands from any numbers when no contacts are defined and SMS commands are disabled. It is enabled by default. Only the following three SMS commands are allowed: WANIP inquiry, APN Setup, and Reboot command. The option is useful when device is in the field and has undergone a factory reset. It is strongly recommended that the option is disabled after the device is properly configured for SMS functions.

**SMS on Power UP:** when enabled, an SMS will be sent to the specified contact(s) when the device is powered up/restarted. Disabled by default.

**SMS on WAN Connected:** when enabled, an SMS will be sent to the specified contact(s) when the device is getting a WAN IP. Disabled by default.

**SMS on WAN Disconnected:** when enabled, an SMS will be sent to the specified contact(s) when the device has lost WAN connection. Disabled by default.

**SMS on Board Temperature:** when enabled, an SMS will be sent to the specified contact(s) when the device internal temperature in °C exceeds the THD value or below the (THD-RNG) value. For example, if THD is set to 60°C and RNG is 60°C, an alarm SMS when device internal temperature is over 60°C or below 0°C. Disabled by default.

**SMS on Input Voltage:** when enabled, an SMS will be sent to the specified contact(s) when the device input voltage in Volt exceeds the THD value or below the (THD-RNG) value. Disabled by default.

**SMS on Module Temperature:** when enabled, an SMS will be sent to the specified contact(s) when the device cellular module temperature in °C exceeds the THD value or below the (THD-RNG) value. Disabled by default.

Allow sending alarm every hour when alarms persist: when enabled, an SMS will be sent once per hour to the specified contact(s) when the alarms persist more than an hour. Enabled by default.

## Email Settings

The Email Settings manage the Email account that device uses and the device alarms via emails.

| SMS                                                     | Email              |
|---------------------------------------------------------|--------------------|
|                                                         |                    |
| Subject :                                               |                    |
| Contact Group :                                         | Disable •          |
| General Notification                                    |                    |
| Email WAN connected :                                   |                    |
| Device Alarms                                           |                    |
| Email on Board Temperature :                            | ■ THD: °C, RNG: °C |
| Email on Input Voltage :                                | THD: V, RNG: V     |
| Email on Module Temperature :                           | C THD: ℃, RNG: ℃   |
| Allow sending alarm every hour when<br>alarms persist : |                    |
| Email Account                                           |                    |
| SMTP Server :                                           |                    |
| SMTP Server Port :                                      | 465                |
| SSL/TLS :                                               | None 🔻             |
| STARTTLS :                                              |                    |
| User Name :                                             |                    |
| Password :                                              |                    |

**Subject:** the email subject content that will be included in the emails sending from the device.

Contact Group: the contact group who can receive Email alarms.

**Email on WAN Connected:** when enabled, an Email will be sent to the specified contact(s) when the device is getting a WAN IP. Disabled by default.

**Email on Board Temperature:** when enabled, an SMS will be sent to the specified contact(s) when the device internal temperature in °C exceeds the THD value or below the (THD-RNG) value. For example, if THD is set to 60°C and RNG is 60°C, an alarm SMS when device internal temperature is over 60°C or below 0°C. Disabled by default.

**Email on Input Voltage:** when enabled, an SMS will be sent to the specified contact(s) when the device input voltage in Volt exceeds the THD value or below the (THD-RNG) value. Disabled by default.

**Email on Module Temperature:** when enabled, an SMS will be sent to the specified contact(s) when the device cellular module temperature in °C exceeds the THD value or below the (THD-RNG) value. Disabled by default.

Allow sending alarm every hour when alarms persist: when enabled, an SMS will be sent once per hour to the specified contact(s) when the alarms persist more than an hour. Enabled by default.

**SMTP Server:** the SMTP server address for Email account use by the device.

SMTP Server Port: the port number used by the SMTP server.

**SSL/TLS:** SSL or TLS security options used by the Email account server.

**STARTTLS:** enable this option if the Email account server requires STARTTLS.

User Name: the user name of the Email account.

Password: the password of the Email account.

# Contacts

The Contacts Settings manages the contacts used by the router to deliver SMSs and emails. The functions with SMS/Email alert capability will send the messages based on groups, which will have one or more contacts with phone numbers and email addresses.

## Contacts

The Contacts page is for storing all the required individual contact information including phone numbers and email addresses. Up to 20 contacts can be setup in the device.

|     |       | Group          | Contacts       |        |
|-----|-------|----------------|----------------|--------|
| Add |       |                |                |        |
|     |       | Name :         |                |        |
|     |       | Phone Number : |                |        |
|     |       | Email :        |                |        |
|     |       |                | Add            |        |
|     |       |                |                |        |
| No. | Name  | Phone Number   | Email          | Delete |
| 1   | test1 | +614123456     | sbc@rfi.com.au | Del    |
| 2   | test2 | +6140023456    | abb@rfi.com.au | Del    |
| 3   | test3 | +614323432432  | ccc@abc.com    | Del    |

Name: the name of the contact.

**Phone Number:** the phone number of the contact. Please use international format for proper functions.

Email: the email address of the contact. Leave blank if not used.

### Group

The Group page is for set up groups for different reporting purposes. The router will use group to deliver alert SMS and/or emails.

| Add |            |                 |                                               |     |
|-----|------------|-----------------|-----------------------------------------------|-----|
|     |            | Group Name :    |                                               |     |
|     |            | Contacts List : | test1 test2 test3<br>test4 test5 adm1<br>adm2 |     |
|     |            |                 | Add                                           |     |
| No. | Group Name |                 | Contacts                                      | Del |
| 1   | grp1       | test2, test3    |                                               | Del |
| 2   | admin      | adm1, adm2      |                                               | Del |

Group Name: the name of the group.

**Contact List:** a list of contacts that have been set up in the router and can be selected for the new group.

# Digital I/O

The Digital I/O settings manage the digital inputs and outputs functions that are provided in the router. The functions currently supported by the device include:

Input state change alarm, input counter and alarm,

Output control by SMS and scheduling, pulsed output

Local and remote I/O automation

#### INPUT 0 / 1

The Input page provides the configuration options for the digital inputs.

|          | INPUT              | INPUT 1       | OUTPUT     | 0 0   | OUTPUT 1 |      |         |
|----------|--------------------|---------------|------------|-------|----------|------|---------|
| Alarm    |                    |               |            |       |          |      |         |
|          | ON Alam            | n Message :   |            |       |          |      |         |
|          | OFF Alarr          | n Message :   |            |       |          |      |         |
|          | Report S           | SMS Group :   | Disable •  |       |          |      |         |
|          | Report E           | mail Group :  | Disable 🔻  |       |          |      |         |
|          | Input De-bou       | ncing Time :  | 20         | milli | iseconds |      |         |
| Input Co | ounter             |               |            |       |          |      |         |
|          | Counte             | er Function : |            |       |          |      |         |
|          | Tri                | igger Mode :  | BOTH 🔻     |       |          |      |         |
|          | Counter Alarm      | Threshold :   | 9999       |       |          |      |         |
| Counter  | Clear when reaches | Threshold :   |            |       |          |      |         |
|          | Report S           | SMS Group :   | Disable •  |       |          |      |         |
|          | Report E           | mail Group :  | Disable 🔻  |       |          |      |         |
| I/O Auto | mation             |               |            |       |          |      |         |
|          | Automa             | ation Mode :  | Local 🔻    |       |          |      |         |
|          | Si                 | ite Address : |            |       |          |      |         |
|          | Secured Rem        | ote Control : |            |       |          |      |         |
|          |                    | ON Action :   | Output 0 🔻 | ۲     | CLOSE    | OPEN | O PULSE |
|          | (                  | OFF Action :  | Output 0 🔻 | ۲     | CLOSE    | OPEN | O PULSE |
|          |                    |               | Add+       |       |          |      |         |
| No.      | Address            | IN No.        | ON         |       | OFF      |      | Delete  |
| 1        | Local              | 0             | OUT0 CL    | OSE   | OUT0 OPE | EN   | Del     |

**ON Alarm Message:** the content of SMS and Email to be sent when input state changes from OFF to ON.

**ON Alarm Message:** the SMS content to be sent when input state changes from ON to OFF.

**Report SMS Group:** the contact group that the alarm SMSs will be sent to. Disabled by default.

**Report Email Group:** the contact group that the alarm Emails will be sent to. Disabled by default.

**Input De-bouncing Time:** the de-bouncing time in milliseconds to avoid noises over the input. Default value is 20ms.

**Counter Function:** option to enable the counter function for the digital input. Maximum input frequency for counting is 1KHz. The function is disabled by default.

Trigger Mode: the trigger mode for the counter:

ON: counted OFF-ON change only

OFF: counted ON-OFF change only

BOTH: counted on both OFF-ON and ON-OFF changes (default).

**Counter Alarm Threshold:** an alarm SMS and/or Email will be sent when the counter reaches the defined threshold value. The maximum value is 9999. The Counter will automatically roll back to "0" after reaching the maximum value.

**Counter Clear when reaches Threshold:** option to enable clearing the counter after the counter reaches the threshold. Disabled by default.

**Report SMS Group:** the contact group that the counter alarm SMSs will be sent to. Disabled by default.

**Report Email Group:** the contact group that the counter alarm Emails will be sent to. Disabled by default.

**Automation Mode:** Universal Hub supports automatic output control by an input either on the same device (Local Mode) or on a remote device with the same function (Remote Mode). Default mode is Local.

The IO automation is achieved by executing automation rules saved in the rules table. Each rule will have Site Address, Input Index, ON Action, and OFF action. Up to ten(10) rules can be set up for each input.

**Site Address:** the IP or URL of the remote device whose output is to be controlled by the input.

**Secured Remote Control:** the option to enable the secured communication for the IO automation if the remote device requires it. A pre-shared key will be required. Disabled by default.

**ON/OFF Action:** the action to take when input is in ON and OFF state. The output index and action (OPEN, CLOSE, or PULSE) will be defined in the action and saved in the rule table below.

## OUTPUT 0 / 1

The Output page provides the configuration options for the digital outputs.

| INPUT 0 INPUT 1           | OUTPUT 0 OUTPUT 1 |
|---------------------------|-------------------|
| SMS Control               |                   |
| Power On State :          | OPEN V            |
| Function :                | Disable 🔻         |
| CLOSE Message :           |                   |
| OPEN Message :            |                   |
| PULSE Message :           |                   |
| Report Group :            |                   |
| Remote Control/Automation |                   |
| Function :                | Disable •         |
| Secured Remote Control :  |                   |
| Pre-Shared Key :          | presharedkey      |
| Output Scheduler          |                   |
| Function :                | Disable •         |
| Scheduler Table :         |                   |
| Pulse Output              |                   |
| Number of Pulses :        | 0                 |
| Delay :                   | 10 (x 100ms)      |
| Width :                   | 10 (x 100ms)      |

**Power On State:** defines the output state after powerup or reboot:

OPEN: output is open after powerup/reboot

CLOSE: output is close after powerup/reboot

LAST: keep the previous state after powerup/reboot

Please be aware that a device reboot will affect the output state because output will become open during booting process.

(SMS Control) Function: the option to enable the SMS control of the output. Disabled by default.

**CLSOE Message:** User-defined SMS command to close the output.

**OPEN Message:** User-defined SMS command to open the output.

PULSE Message: User-defined SMS command to output a pulse.

**Report Group:** the contact group that can send output control SMS commands. Disabled by default.

(**Remote Control) Function:** the option to allow the output to be controlled by a remote device. Disabled by default.

**Secured Remote Control:** the option to require a secured IP communication for the remote IO control/automation. The TLS with a pre-shared key is used to encrypt the communication.

Pre-shared Key: the pre-shared key used for the secured remote control.

**(Output Schedular) Function:** the option to enable the function that only allows the device output to be controlled (locally or remotely) during a pre-defined period. Outside the time frame, the output state will remain the last state unchangeable until the next schedule time.

A Cron expression with five(5) space-separated fields is used for the schedule settings. The definitions of each field are:

Minute Hour DayofMonth Month DayofWeek

For example, if the output is to be controlled during 8AM to 6PM in a day from Monday to Friday, a Cron expression can be set as:

#### \* 8-18 \* \* 1-5 \*

Users can go to <u>https://crontab.guru</u> for more help on Cron expressions. Please note that only "\*" "," "-" and numbers are currently supported in the Cron expression settings.

**Schedule Table:** the Cron expression for the output schedular.

**Number of Pulse:** the number of pulses to generate when the output is configured for pulse output. Range is from 0 - 100.

**Delay:** the time delay in unit of 100 milliseconds before the output is sending a pulse (OPEN-CLOSE-OPEN). Default values is 10 (1 second).

**Width:** the width of the pulse (the time of output staying in CLOSE state) in unit of 100 milliseconds. Default values is 10 (1 second).

# **LED Display Control**

| DeellED |                            |  |
|---------|----------------------------|--|
| ROOLED  |                            |  |
|         | Excellent Signal : 23 dBm  |  |
|         | EXCEILENT SIGNAL - 05 UDIT |  |
|         |                            |  |
| USERLED |                            |  |
|         | Activate : Disable •       |  |
|         | Activate . Disable *       |  |
|         | Disable                    |  |
|         | GNSS .                     |  |
|         | Save DDNS el               |  |
|         | VPN                        |  |
|         | DDDoE                      |  |
|         | FFFOE                      |  |

The SIG and USR LED display in Universal Hub can be customised by users.

Basic Configurations > LED Display Control

**RSSI LED:** this is to define the excellent signal strength for the SIG LED to be solid ON.

**USER LED:** this is the define which function will drive the USR LED. The available functions include GNSS, DDNS, VPN, and PPPoE. If selected, the LED will be blinking if the function is active. For example, the LED will be blinking if VPN is selected and the designated tunnel is connected successfully.

# **ADVANCED NETWORKING**

Advanced Networking provides the settings for advanced network routing, VPN tunnels, dynamic DNS, and network securities. Comprehensive network and system knowledge will be necessary for properly managing some of these configurations.

# **Dynamic DNS**

Dynamic DNS, also known as DDNS is a method of automatically updating a name server in the Domain Name System (DNS), often in real time. It solves the problem of having a dynamic IP address by associating the address with a consistent domain name, eliminating the need of a static IP.

#### Advanced Networking > Dynamic DNS

| Configurations     |                   |
|--------------------|-------------------|
| Enable :           | No-IP 🔻           |
| Service Provider : |                   |
| Host :             | manifest ddms.nat |
| User Name :        | luke_maxon        |
| Password / Key :   | •••••             |

**Enable:** option to disable/enable the DDNS function and select the dynamic DNS service provider. Currently support Dyn, No-IP, Dynu, MS-DNS, and customer defined.

**Service Provider:** the server IP/URL of the DDNS service provider. Only needed if using customer-defined provider.

Host: the URL to be assigned to the router IP address.

User Name: the username for the DDNS account.

**Password/Key:** the password or key for the DDNS account.

# **Cloud Service**

Cloud Services provide in Universal Hub are provided to allow device management and data collection/presentation/analysis over a cloud-based server platform.

### maXconnect

The maXconnect Remote Management portal allows you to manage, control and monitor this device on a web-based portal. The settings below are used to configure the Universal Hub to communicate with the maXconnect Remote Management portal. The maXconnect FTP server is needed to perform FOTA via the portal.

| Max Connect |                                    |                     |        |    |  |
|-------------|------------------------------------|---------------------|--------|----|--|
| maXconnect  |                                    |                     |        |    |  |
|             | Remote Management :                |                     |        |    |  |
|             | Server URL :                       | portal.maxconnect.c |        |    |  |
|             | Port Number :                      | 120                 |        |    |  |
|             | Update Interval :                  | 120                 | Second | ds |  |
|             | FTP Server URL : updates.maxconnec |                     |        |    |  |
|             |                                    |                     |        |    |  |
|             | Save                               | Canc                | el     |    |  |

**Remote Management:** option to enable the maXconnect remote management function in the device.

**Server URL:** the server IP/URL of the maXconnect server. It must be "portal.maxconnect.com.au" by default. If maXwan is used for the WAN connection, it should use IP address of 10.0.0.1.

Port Number: the port number used for the service. It must be 120 by default.

**Update Interval:** the time interval in seconds for the router to update its status to the server.

**FTP Server URL:** the URL of the maXconnect FTP server. It must be "updates.maxconnect.com.au". If maXwan is used for the WAN connection, it should use IP address of 10.0.0.32.

# **IP Routing**

The IP Routing settings provide system routing information as well as adding extra static routing policies and using OSPF protocol.

#### System Route

The page shows the current system routing table.

#### Advenced Networking > IP Routing

| System Route Static Route OSPF |               |             |                 |         |  |
|--------------------------------|---------------|-------------|-----------------|---------|--|
| System Routing Table           |               |             |                 |         |  |
| No.                            | Dest. Network | Gateway     | Subnet Mask     | Intface |  |
| 1                              | 192.168.0.0   | 0.0.0.0     | 255.255.255.0   | br0     |  |
| 2                              | 172.16.0.8    | 0.0.0.0     | 255.255.255.248 | eth2    |  |
| 3                              | 0.0.0.0       | 172.16.0.13 | 0.0.0.0         | eth2    |  |

### Static Route

The page allows to manually add extra static routing rules to the default system routing table. This is useful when a routing policy cannot be automatically created by the router system.

| 5                   | System Route St    | atic Route | OSPF      |        |
|---------------------|--------------------|------------|-----------|--------|
| Add Static Route    |                    |            |           |        |
| Destin              | ation IP Address : |            |           |        |
|                     | Subnet Mask :      |            |           |        |
|                     | Default Gateway :  |            |           |        |
|                     | Interface :        | LAN        | •         |        |
|                     |                    | Add        |           |        |
| Current Static Rout | e                  |            |           |        |
| No. Dest. Network   | Subnet Mask        | Gateway    | Interface | Delete |
|                     | Save               | Cancel     |           |        |

Destination IP Address: the destination IP/subnet of the static route.

Subnet Mask: the subnet mask for the static route.

**Default Gateway:** the default gateway for the static route.

Interface: the interface the static route is applied to.

The created static route will be listed in a table and loaded to the system routing table every time the router restarts.

## OSPF

OSPF (Open Shortest Path First) is a routing protocol for IP network used to find the best path for packets as they pass through a set of connected networks.

|           | System Route S           | static Route | OSPF       |        |
|-----------|--------------------------|--------------|------------|--------|
| Open Sho  | ortest Path First        |              |            |        |
|           | Destination IP Address : |              |            |        |
|           | Subnet Mask :            |              |            |        |
|           |                          | Add          |            |        |
| Current C | DSPF                     |              |            |        |
| No.       | Dest. Network            | Si           | ıbnet Mask | Delete |

**Destination IP Address:** the destination IP for the OSPF protocol.

**Subnet Mask:** the subnet mask for the OSPF protocol.

The created OSPF route will be listed in a table and loaded every time the router restarts.

# NAT

The NAT setting provides option to disable the IP Masquerade (one-to-many NATing) services in the router.

| dvanced Networking > NAT<br>MASQUERADE |          |        |  |
|----------------------------------------|----------|--------|--|
| MASQUERADE                             |          |        |  |
|                                        | Enable : | D      |  |
|                                        | Save     | Cancel |  |

Once disabled, the LAN device will not be able to access WAN if the LAN devices are with private IPs. This service should be enabled in most applications unless the function is specifically required to be turned off.

## DMZ

Demilitarized Zone (DMZ) is a subnet that separates an internal LAN from other untrusted networks, usually the internet. DMZ is primarily implemented to secure an internal network from interaction with and exploitation and access by external nodes and networks.

| Advanced Networking > DMZ   |                |
|-----------------------------|----------------|
| DeMilitarized Zone          |                |
| Enable :                    |                |
| Local IP Address :          | 192.168.11.100 |
| Exclude Remote Web Access : |                |
|                             |                |

**Enable:** option to enable the DMZ function.

Local IP Address: the local destination that all the external data traffic will be passed to.

**Exclude Remote Web Access:** Option to exclude the remote access to the web GUI of the router from the DMZ function.

# **Port Forwarding**

Port forwarding, or port mapping is a network application that redirects a communication request from one address and port number combination to another while the packets are traversing a network gateway, such as a router or firewall.

A port forwarding rule contains protocol, source IP/port, and destination IP/port. Up to 20 rules can be set up in the router.

| vanced Networking > Port Forwarding |           |  |  |  |
|-------------------------------------|-----------|--|--|--|
| Inbound Port Forwarding             |           |  |  |  |
| Protocol :                          | TCP •     |  |  |  |
| Source IP Address :                 | Any 🔻     |  |  |  |
| Source Port :                       | 1 - 65535 |  |  |  |
| Destination IP Address :            | 0.0.0.0   |  |  |  |
| Destination Port :                  | 1 - 65535 |  |  |  |
| Add+                                |           |  |  |  |

**Protocol:** the IP protocol allowed for the port forwarding rule. Can be TCP, UDP, or both.

**Source IP Address:** the source IP address of the communication request. Can be any or a specific IP address.

**Source Port:** the port number used in the communication request from the source.

**Destination IP Address:** the local destination for the communication request to be redirected to.

**Destination Port:** the destination port number for the communication request to be redirected to.

## Security

The Universal Hub offers comprehensive security settings that allow users to have broad control over incoming or outgoing IP traffics. The features include firewall related functions such as Anti-DoS, Access Control List and IP Traffic Filtering.

The security features provided by the device are grouped into four menu sections: Firewall, Service List, Access Rules List, and Content Filtering.

#### Firewall

The Firewall page provides settings for Anti-DoS and ICMP Controls.

#### Advanced Networking > Security > Firewall

| Anti DoS           |                 |  |  |  |
|--------------------|-----------------|--|--|--|
|                    | Activate : 💶    |  |  |  |
| Drop Remote Access |                 |  |  |  |
|                    | ICMP Response : |  |  |  |

**Anti DoS:** Option to activate Anti-DoS function. When in use, TCP SYN packets, TCP/UDP New Connections and ICMP requested can be filtered to avoid DoS attacks.

**Drop Remote Access:** option to restrict certain access over the WAN(Internet). Currently supports restrictions for ICMP (Ping) response.

### Service List

This Service List allows user to set up a list of IP services using TCP and/or UDP that need to be controlled via the Security Access Rules. Users can define the service name, protocol(s) to be used, and the port number(s).
| nced Networkin | g > Security > S | ervices | List |   |  |  |
|----------------|------------------|---------|------|---|--|--|
|                |                  |         |      |   |  |  |
| Add Service    |                  |         |      |   |  |  |
|                | Service Name :   |         |      |   |  |  |
|                | Protocol :       | BOTH 🔻  |      |   |  |  |
|                | Port Range :     | 0       | to   | 0 |  |  |
|                |                  | Add+    |      |   |  |  |

Service Name: the name of the service to be defined.

**Protocol:** the IP protocol to be used for the service, currently supports TCP and/or UDP.

**Port Range:** the port range used by the service. If only one port is used, put the same port number in the range fields.

Once defined, the service will be added to a table that shows all the services that have been set up in the device as below.

| Service Table |       |         |              |        |  |  |  |
|---------------|-------|---------|--------------|--------|--|--|--|
|               |       |         |              |        |  |  |  |
| No.           | Prot. | Port    | Service Name | Delete |  |  |  |
| 1             | BOTH  | 1:65535 | All traffic  |        |  |  |  |
| 2             | UDP   | 53      | DNS          | Del    |  |  |  |
| 3             | TCP   | 80      | HTTP         | Del    |  |  |  |
| 4             | TCP   | 443     | HTTPS        | Del    |  |  |  |
| 5             | UDP   | 161     | SNMP         | Del    |  |  |  |
| 6             | TCP   | 1701    | L2TP         | Del    |  |  |  |
| 7             | TCP   | 1723    | PPTP         | Del    |  |  |  |
| 8             | BOTH  | 1194    | OpenVPN      | Del    |  |  |  |
| 9             | UDP   | 500     | IPSec        | Del    |  |  |  |
| 10            | TCP   | 12521   | AToverIP     | Del    |  |  |  |
| 11            | BOTH  | 20000   | DNP3         | Del    |  |  |  |
| 12            | TCP   | 30000   | IPSTACK      | Del    |  |  |  |
| 13            | TCP   | 23      | TELNET       | Del    |  |  |  |
| 14            | TCP   | 22      | SSH          | Del    |  |  |  |

Services that are required by the features supported by the modem have been pre-defined using the default setting values. Those services can be removed and re-added if default values need to be changed.

## Access Rules List

The Access Rules are a set of rules to control the IP access via the device LAN and WAM interfaces, which is called Access Control List (ACL). Four groups of

access rule can be defined in the device: LAN to WAN, WAN to LAN, Local to WAN, and WAN to Local.

LAN to WAN: Rules that control the IP traffic from LAN devices to WAN.

WAN to LAN: Rules that control the IP traffic from WAN to LAN devices.

Local to WAN: Rules that control the device resources access of WAN.

WAN to Local: Rules that control the access of device resources from WAN.

Each rule group has its own configuration page with similar configuration set ups. A WAN to LAN configuration page is shown below:

| WAN to LAN       |                  |                        |
|------------------|------------------|------------------------|
|                  | Default Policy : | Denied •               |
| Add Rule         |                  |                        |
|                  | Service :        | All traffic[1:65535] V |
|                  | Policy :         | Denied •               |
|                  |                  | Add+                   |
| WAN to LAN Table |                  |                        |
| No.              | Service          | Policy Delete          |
|                  |                  |                        |
|                  | Save             | Cancel                 |

**Default Policy:** the group policy applied to all the IP traffic by default. For LAN to WAN and Local to WAN, the default rule is Allowed, while for WAN to LAN and WAN to Local, it is Denied.

**Service:** define a service that need to be controlled. The service is selected via the drop-down menu that lists all the services that pre-defined.

**Policy:** the policy that applies to the service selected, either Allowed or Denied. Once defined, the rule will be added to the access rules table below by clicking Add+ button.

Access Rule Table: the access rule table that lists all the rules defined for the group.

#### **Content Filtering**

The Content Filtering provides settings for restricting certain IP traffic based on the content of the IP package. Three types of content filtering are supported by the modem: Pattern, URL, and Keyword.

#### – Pattern

The Pattern filtering provides settings to block those IP traffic that containing certain binary patterns, either originated from WAN (Inbound) or from LAN (Outbound), in a selected service.

|               | Patte   | rn URL           | Keyword         |          |   |
|---------------|---------|------------------|-----------------|----------|---|
| Add Pattern   |         |                  |                 |          |   |
|               | S       | ervice : All tra | ffic[1:65535] 🔻 |          |   |
|               | Di      | ection : Inbou   | nd 🔻            |          |   |
|               | F       | Pattern :        |                 |          |   |
|               |         | A                | dd+             |          |   |
| Pattern Filte | ering   |                  |                 |          |   |
| No            | Service | Direction        | Datte           | rn Delet | 0 |

**Service:** define a service that needs to be controlled with Pattern filtering. The service is selected via the drop-down menu that lists all the services that pre-defined.

**Direction:** the direction of the IP traffic that needs be controlled. Either Inbound or Outbound.

Pattern: a string of binary in HEX format that is used for pattern matching.

**Pattern Filtering Rule Table:** multiple rules can be set up for the Pattern filtering and all the rules defined will be listed in a table.

– URL

The URL filtering provides settings for restricting access to certain internet sites by their URLs.

| anced Networking > Security > Content Filtering |                     |        |  |  |
|-------------------------------------------------|---------------------|--------|--|--|
|                                                 | Pattern URL Keyword |        |  |  |
| Add URL                                         |                     |        |  |  |
|                                                 | URL :               |        |  |  |
|                                                 | Add+                |        |  |  |
| URL Filtering                                   |                     |        |  |  |
| No.                                             | URL                 | Delete |  |  |

**URL:** the URL (Uniform Resource Locator) need to be blocked from access by the LAN devices. Once saved, the address will be listed in the URL Filtering Table.

**URL Filtering Rule Table:** multiple rules can be set up for the URL filtering and all the rules defined will be listed in a table.

- Keyword

The Keyword filtering provides settings for restricting access to certain internet sites by the keywords.

|                   | Pattern | URL | Keyword |        |
|-------------------|---------|-----|---------|--------|
| Add Keyword       |         |     |         |        |
|                   | Keywor  | d:  |         |        |
|                   |         | 1   | Add+    |        |
| Keyword Filtering |         |     |         |        |
|                   |         | (   |         | Delete |

**Keyword:** the WAN (Internet) sites containing the defined keyword will be blocked from access by the LAN devices. Once saved, the keyword will be listed in the Keyword Filtering Table.

**Keyword Filtering Rule Table:** multiple rules can be set up for the Keyword filtering and all the rules defined will be listed in a table.

## **VPN & Tunnelling**

This page allows users to configure PPTP server and PPTP client. Users can remotely access the device behind the modem using this VPN.

#### **GRE Tunnel**

GRE (Generic Routing Encapsulation) is a simple IP packet encapsulation protocol used to establish a direct, point-to-point connection between network nodes over an Internet Protocol network.

Once a GRE protocol is select for a VPN tunnel, the following set up page will be shown:

|            | GRE Tunn           | el              | •  |      |  |
|------------|--------------------|-----------------|----|------|--|
| Parameters |                    |                 |    |      |  |
|            | Tunnel name        | e : GRETNL      |    |      |  |
|            | Remote IP Address  | s : 172.16.0.15 |    |      |  |
|            | Remote Subne       | t: 192.168.0.1  |    |      |  |
|            | Remote Subnet Masł | <: 255.255.255. | 0  |      |  |
|            | All Traffic        |                 |    |      |  |
|            | Enable NAT         |                 |    |      |  |
|            |                    |                 |    |      |  |
|            |                    | Save            | Са | ncel |  |

Tunnel name: a name of the tunnel used for identifying tunnels.

**Remote IP Address**: the WAN IP address of the remote device on the other end of the GRE tunnel.

**Remote Subnet**: the LAN subnet or virtual IP of the remote device, e.g. 192.168.0.1.

**Remote Subnet Mask:** the LAN subnet mask used by the remote device, e.g. 255.255.255.0

**All Traffic**: by enabling this option, all the IP traffic will be forced via this VPN tunnel.

Enable NAT: by enabling this option, ...

#### PPTP VPN

PPTP stands for Point-to-Point Tunnelling Protocol, operating on TCP port 1723. It is one of the oldest VPN protocols still in use, which was developed by Microsoft to encapsulate PPP (Point-to-Point Protocol).

PPTP is an easy to use VPN protocol but is not recommended in cases where security is essential since it has serious security vulnerabilities.

#### **PPTP Sever**

The Universal Hub can be configured as a PPTP server. When PPTP Sever is selected for a VPN tunnel, the following settings will be shown:

| Tunnel 1 Tunnel 2 Tunnel 3 Tunnel 4 Tunnel 5 Tun | nel 6 |
|--------------------------------------------------|-------|
| PPTP Server 🔻                                    |       |
| Parameters                                       |       |
| Tunnel name : PPtPServer                         |       |
| Authentication : MS-CHAPv2 •                     |       |
| Local IP Address : 192.168.100.1                 |       |
| IP Pool : 192.168.100.2 - 192.168.100            | .10   |
| MPPE : MPPE 128 🔹                                |       |
| MPPE Stateful :                                  |       |
| Asyncmap : 0x0                                   |       |
| MRU : 1432                                       |       |
| MTU: 1432                                        |       |
| Link Detection Interval(s): 30                   |       |
| Link Detection Retries : 10                      |       |
| ACCM :                                           |       |
| PFC :                                            |       |

Tunnel name: a name of the tunnel used for identifying tunnels.

**Authentication**: the authentication method used by the PPTP VPN. The options include: PAP, CHAP, MS-CHAPv1, and MS-CHAPv2. The option cannot be left as NONE.

Local IP Address: the local IP address of the PPTP Tunnel. It has to be different from the device LAN IP, e.g. 192.168.100.1.

**IP Pool**: This is to define the range of IP addresses for the PPTP client(s) that connect to the sever, e.g. 192.168.100.2 – 192.168.100.10.

**MPPE**: Microsoft Point-to-Point Encryption (MPPE) for PPTP data. The options include NONE, MPPE 40, and MPPE 128. Default is NONE.

**MPPE Stateful**: to use MPPE Stateful Mode by enabling this option. Otherwise, Stateless Mode is in use. The option is disabled be default.

**Asyncmap**: a 32-bit Asynchronous Control Character Map for LCP control in hex format. For example, 0xffffffff will escape all control characters. Set as 0x0 by default.

**ACCM:** Option to enable/disable the use of Asyncmap (Asynchronous Control Character Map) setting.

MRU: Maximum Receive Unit. Use 1450 as default.

MTU: Maximum Transmission Unit. Use 1450 as default.

Link Detection Interval(s): the interval in seconds between link checks.

**Link Detection Retries:** the number of retries if PPTP link detection is failed. If all retires are exhausted, the device will restart the VPN tunnel.

PFC: Protocol Field Compression. Disabled by default

**Client Credentials and IP Address Table**: the client(s) to connect need to be set up with log in credentials and their associated IP addresses. Up to 10 clients can be added.

| As  | sign IP address | User Name | Password | Add    |  |
|-----|-----------------|-----------|----------|--------|--|
|     |                 |           |          | Add    |  |
| No. | IP Address      | User Name | Password | Delete |  |
| 1   | 192.168.100.3   | user      | *******  | Del    |  |
| 2   | 102 168 100 4   | user4     | ******   | Del    |  |

The client will be assigned with the IP address that is associated with the login credential.

#### **PPTP Client**

If the Universal Hub needs to be as a PPTP client, the PPTP client protocol needs to be selected for a VPN tunnel and the following settings will be shown:

| Tunnel 1 Tunne | 2 Tunnel 3      | Tunnel 4    | Tunnel 5 | Tunnel 6 |
|----------------|-----------------|-------------|----------|----------|
|                | PPTP Client     |             | •        |          |
| Parameters     |                 |             |          |          |
| Т              | unnel name :    | PPtPClient  |          |          |
|                | User name :     | test        |          |          |
|                | Password :      | ••••        |          |          |
| Remote         | P Address :     | 172.16.0.15 |          |          |
| Au             | uthentication : | MS-CHAPv2   | •        |          |
|                | All Traffic :   |             |          |          |
|                | MPPE :          | MPPE 128    | •        |          |
| MF             | PE Stateful :   |             |          |          |
|                | Asyncmap :      | 0x0         |          |          |
|                | MRU :           | 1450        |          |          |
|                | MTU :           | 1450        |          |          |
| Link Detection | n Interval(s) : | 30          |          |          |
| Link Dete      | ction Retries : | 10          |          |          |
|                | ACCM :          |             |          |          |
|                | PFC :           |             |          |          |
|                | _               |             |          |          |
|                |                 | Save        | Cancel   |          |

**Tunnel name**: a name of the tunnel used for identifying the tunnels.

User name / Password: the log in credentials set by the PPTP server.

**Remote IP Address:** The IP address or URL of the PPTP server.

Authentication: the authentication method used by the PPTP server.

**All Traffic:** by enabling this option, all the IP traffic will be forced via this VPN tunnel.

**MPPE**: Microsoft Point-to-Point Encryption (MPPE) for PPTP data. Must use the option that matches the PPTP server setting.

**MPPE Stateful:** to use MPPE Stateful Mode by enabling this option. Otherwise, Stateless Mode is in use. Must use the option that matches the PPTP server setting.

**Asyncmap**: a 32-bit Asynchronous Control Character Map for LCP control in hex format. For example, 0xffffffff will escape all control characters. Must use the option that matches the PPTP server setting.

**ACCM:** Option to enable/disable the use of Asyncmap (Asynchronous Control Character Map) setting. Must use the option that matches the PPTP server setting.

MRU: Maximum Receive Unit. Use 1450 as default.

MTU: Maximum Transmission Unit. Use 1450 as default.

Link Detection Interval(s): the interval in seconds between link checks

**Link Detection Retries:** the number of retries if PPTP link detection is failed. If all retires are exhausted, the device will restart the VPN tunnel.

**PFC:** Protocol Field Compression. Must use the option that matches the PPTP server setting.

#### L2TP VPN

Layer Two Tunnelling Protocol (L2TP) is an extension of the PPTP protocol used to enable a virtual private network (VPN) over the Internet. L2TP combines the best features of PPTP from Microsoft and L2F from Cisco Systems. The L2TP itself does not provide any encryption or confidentiality but can rely on an encryption protocol that it passes within the tunnel, such as IPSec, to provide security.

#### L2TP Sever

The Universal Hub can be configured as a L2TP server. When L2TP Sever is selected for a VPN tunnel, the following settings will be shown:

|            | L2TP Server                  |           | • |             |  |
|------------|------------------------------|-----------|---|-------------|--|
| Parameters |                              |           |   |             |  |
|            | Tunnel name :                | l2tps1    |   |             |  |
|            | Authentication :             | CHAP      | • |             |  |
|            | Local IP Address :           | 10.2.0.1  |   |             |  |
|            | IP Pool :                    | 10.2.0.10 |   | - 10.2.0.20 |  |
|            | Port :                       | 1701      |   |             |  |
|            | Asyncmap :                   | 0x0       |   |             |  |
|            | MRU :                        | 1500      |   |             |  |
|            | MTU :                        | 1500      |   |             |  |
|            | Link Detection Interval(s) : | 30        |   |             |  |
|            | Link Detection Retries :     | 5         |   |             |  |
|            | ACCM :                       |           |   |             |  |
|            | PFC :                        | 0         |   |             |  |
|            |                              |           |   |             |  |

Tunnel name: a name of the tunnel used for identifying tunnels.

**Authentication**: the authentication method used by the L2TP VPN. The options include: PAP, CHAP, MS-CHAPv1, and MS-CHAPv2. The option cannot be left as NONE.

Local IP Address: the local IP address of the L2TP Tunnel. It has to be different from the device LAN IP, e.g. 10.2.0.1.

**IP Pool**: This is to define the range of IP addresses for the L2TP client(s) that connect to the sever, e.g. 10.2.0.10 – 10.2.0.20.

**Port**: the UDP port used by the L2TP VPN. The port 1701 is the commonly used one for L2TP VPN.

**Asyncmap**: a 32-bit Asynchronous Control Character Map for LCP control in hex format. For example, 0xffffffff will escape all control characters. Set as 0x0 by default.

**ACCM:** Option to enable/disable the use of Asyncmap (Asynchronous Control Character Map) setting.

MRU: Maximum Receive Unit. Use 1450 as default.

MTU: Maximum Transmission Unit. Use 1450 as default.

Link Detection Interval(s): the interval in seconds between link checks.

**Link Detection Retries:** the number of retries if PPTP link detection is failed. If all retires are exhausted, the device will restart the VPN tunnel.

PFC: Protocol Field Compression. Disabled by default.

**Client Credentials and IP Address Table**: the client(s) to connect need to be set up with log in credentials and their associated IP addresses. Up to 10 clients can be added.

| Assign IP address |            | User Name | Password | Add    |
|-------------------|------------|-----------|----------|--------|
|                   |            |           |          | Add    |
| No.               | IP Address | User Name | Password | Delete |
| 1                 | 10.2.0.10  | user1     | ****     | Del    |
| 2                 | 10.2.0.11  | user2     | ****     | Del    |
| 3                 | 10.2.0.13  | luser3    | ******   | Del    |
| 4                 | 10.2.0.14  | user4     | ****     | Del    |
| 5                 | 10.2.0.15  | luser5    | ******   | Del    |

#### **L2TP** Client

If the Universal Hub needs to be as a L2TP client, the L2TP client protocol needs to be selected for a VPN tunnel and the following settings will be shown:

| L2               | TP Client     |          | •        |
|------------------|---------------|----------|----------|
| Parameters       |               |          |          |
| Tun              | nel name :    | l2tpc1   |          |
| U                | ser name :    | user1    |          |
| F                | password :    | •••••    |          |
| Remote IP        | Address :     | maxon01. | dynu.net |
| Authe            | entication :  | CHAP     | •        |
|                  | All Traffic : |          |          |
|                  | Port :        | 1701     |          |
| A                | syncmap :     | 0x0      |          |
|                  | MRU :         | 1500     |          |
|                  | MTU :         | 1500     |          |
| Link Detection I | nterval(s) :  | 30       |          |
| Link Detectio    | n Retries :   | 3        |          |
|                  | ACCM :        |          |          |
|                  | PFC :         |          |          |

**Tunnel name**: a name of the tunnel used for identifying tunnels.

User name / Password: the log in credentials set by the L2TP server.

**Remote IP Address:** The IP address or URL of the L2TP server.

Authentication: the authentication method used by the L2TP server.

**All Traffic:** by enabling this option, all the IP traffic will be forced via this VPN tunnel.

**Port**: the UDP port used by the L2TP server. The port 1701 is the commonly used one for L2TP VPN.

**Asyncmap**: a 32-bit Asynchronous Control Character Map for LCP control in hex format. For example, 0xffffffff will escape all control characters. Set as 0x0 by default. **ACCM:** Option to enable/disable the use of Asyncmap (Asynchronous Control Character Map) setting.

MRU: Maximum Receive Unit. Use 1450 as default.

MTU: Maximum Transmission Unit. Use 1450 as default.

Link Detection Interval(s): the interval in seconds between link checks.

**Link Detection Retries:** the number of retries if PPTP link detection is failed. If all retires are exhausted, the device will restart the VPN tunnel.

PFC: Protocol Field Compression. Disabled by default.

**IPSec:** the encryption protocol used by the L2TP VPN server. If selected, an IPSec tunnel matching the server settings must be configured and selected here. By default, no IPSec is in use.

#### IPSec

IPSec (Internet Protocol Security) is a set of protocols that provides security for Internet Protocol, through authentication and encryption of IP network packets.

#### Site-to-Site IPSec VPN

Site-to-Site IPSec VPN Tunnels are used to allow the secure transmission of data, voice and video between two sites (e.g. offices or branches). The Universal Hub can be configured as a router for an IPSec Site to Site VPN. To do this, go to Advanced Networking -> IPSec settings and select Site to Site Gateway for one of the IPSec tunnels if used as a server, or Site to Site Client if as a client.

When the tunnel is selected as a gateway, the following settings will be shown:

| IPSec 1                   | PSec 2 IPsec      | 3   |
|---------------------------|-------------------|-----|
| Basic                     |                   |     |
| Number :                  | 0                 |     |
| Mode :                    | Site to Site Gate | way |
| Name :                    | IPSecS2SG         |     |
| Local Group               |                   |     |
| (USER) FQDN :             | Local             |     |
| Security Type :           | Subnet            | •   |
| IP Address                | 192.168.0.1       |     |
| Subnet Mask               | 255.255.255.0     |     |
| Remote Group              |                   |     |
| (USER) FQDN :             | Remote            |     |
| Security Type :           | Subnet            | •   |
| IP Address                | 192.168.11.1      |     |
| Subnet Mask               | 255.255.255.0     |     |
| PSec                      |                   |     |
| Preshared Key :           | •••••             |     |
| Aggressive Mode :         |                   |     |
| IKE DH Group :            | 1024 bits         | v   |
| IKE Encryption :          | AES_CBC           | •   |
| IKE Hash :                | SHA2 256          | T   |
| ESP Encryption :          | AES 128           | v   |
| ESP Authentication :      | MMAC SHA2 25      | 6 🔻 |
| Perfect Forward Secrecy : |                   |     |

Mode: the working modes of the IPSec Tunnel including:

Site to Site Gateway, Site to Site Client, Gateway, Client

The Site to Site Gateway/Client options are used for creating a site-to-site VPN tunnel, while the Gateway/Client are for a VPN connection between two end devices, e.g. to use along with L2TP protocol for enhanced security.

Name: a name of the tunnel used for identifying tunnels.

**(USER) FQDN**: a Fully Qualified Domain Name (FQDN) selected for the devices in the VPN Tunnel. Both the local and remote devices have to be set with a unique name.

**Security Type**: the option to define how the IP address(es) are managed within the IPSec tunnel. It can be one of the three options: Subnet, IP, or IP Range. Each option comes with its associated IP settings. Both local and remote devices have to configured.

**Preshared Key**: the secret key pre-set for the IPSec Tunnel and used by both server and client.

**Aggressive Mode**: the VPN tunnel will use Aggressive mode instead of Main mode when enabled. Disabled by default.

**IKE DH Group**: the Diffie-Hellman (DH) group used in the Internet Key Exchange (IKEv2) protocol.

**IKE Encryption:** defines the encryption algorithm used in the IKEv2 protocol.

**IKE Hash:** defines the Hash function used in the IKEv2 protocol.

**ESP Encryption:** defines the encryption algorithm used in the Encapsulating Security Payload (ESP).

**ESP Authentication:** defines the cryptography function used in the ESP authentication.

**Perfect Forward Secrecy:** option to enable the Perfect Forward Secrecy (PFS) in the IPSec VPN. A PFS DH group will be needed if PFS is enabled.

A Site to Site Client set up is very similar to that of a Gateway, with additional setting of a Remote Server IP address.

| IPSec 1                   | PSec 2 IPsec 3        |
|---------------------------|-----------------------|
| Basic                     |                       |
| Number :                  | 0                     |
| Mode :                    | Site to Site Client 🔹 |
| Name :                    | IPSecS2SC             |
| Server IP :               | maxon01.dynu.net      |
| Local Group               |                       |
| (USER) FQDN :             | Remote                |
| Security Type :           | Subnet •              |
| IP Address                | 192.168.11.0          |
| Subnet Mask               | 255.255.255.0         |
| Remote Group              |                       |
| (USER) FQDN :             | Local                 |
| Security Type :           | Subnet 🔹              |
| IP Address                | 192.168.0.1           |
| Subnet Mask               | 255.255.255.0         |
| IPSec                     |                       |
| Preshared Key :           | ••••••                |
| Aggressive Mode :         |                       |
| IKE DH Group :            | 1024 bits 🔹           |
| IKE Encryption :          | AES_CBC •             |
| IKE Hash :                | SHA2 256 🔹            |
| ESP Encryption :          | AES 128 🔹             |
| ESP Authentication :      | MMAC SHA2 256 V       |
| Perfect Forward Secrecy : |                       |

All the client settings must match those used in the gateway (server), such as FQDN, Security Types, Keys, and Encryption Functions.

#### L2TP/IPSec

Since L2TP itself does not provide any encryption or confidentiality, IPSec encryption can be used to secure the data packet that passes within the tunnel, which is call L2TP/IPSec.

To set up L2TP/IPSec VPN, an IPSec tunnel needs to be created for L2TP VPN, either a server or client. Go to Advanced Networking -> IPSec and select IPSec Gateway (for L2TP Server) or IPSec Client (for L2TP Client) in one of the IPSec tunnels.

For gateway settings:

|       | IPSec 1                   | PSec 2 IPsec 3  |       |
|-------|---------------------------|-----------------|-------|
| Basic |                           |                 |       |
|       | Number :                  | 0               |       |
|       | Mode :                    | Gateway         | ۲     |
|       | Type :                    | 🔵 Tunnel 🖲 Tran | ispor |
|       | Name :                    | IPSecG          |       |
| IPSec |                           |                 |       |
|       | Preshared Key :           | •••••           |       |
|       | Aggressive Mode :         |                 |       |
|       | IKE DH Group :            | 1024 bits •     |       |
|       | IKE Encryption :          | AES_CBC •       |       |
|       | IKE Hash :                | SHA2 256 🔹      |       |
|       | ESP Encryption :          | AES 128 🔹       |       |
|       | ESP Authentication :      | MMAC SHA2 256   | •     |
|       | Perfect Forward Secrecy : |                 |       |
|       | PFS Group :               | 2048 bits •     |       |

**Mode:** the working modes of the IPSec Tunnel, must be Gateway when used with a L2TP server.

**Type:** the type of the IPSec tunnel - Tunnel Mode or Transport Mode. If a L2TP/IPSec client is Linux based device, Transport Mode should be used.

Name: a name of the tunnel used for identifying tunnels.

**Preshared Key**: the secret key pre-set for the IPSec Tunnel and used by both gateway and client.

**Aggressive Mode**: the VPN tunnel will use Aggressive mode instead of Main mode when enabled. Disabled by default.

**IKE DH Group**: the Diffie-Hellman (DH) group used in the Internet Key Exchange (IKEv2) protocol.

**IKE Encryption:** defines the encryption algorithm used in the IKEv2 protocol.

**IKE Hash:** defines the Hash function used in the IKEv2 protocol.

**ESP Encryption:** defines the encryption algorithm used in the Encapsulating Security Payload (ESP).

**ESP Authentication:** defines the cryptography function used in the ESP authentication.

**Perfect Forward Secrecy:** option to enable the Perfect Forward Secrecy (PFS) in the IPSec VPN. A PFS DH group will be needed if PFS is enabled.

|       | IPSec 1                   | PSec 2 IPsec 3   |        |
|-------|---------------------------|------------------|--------|
| Basic |                           |                  |        |
|       | Number :                  | 0                |        |
|       | Mode :                    | Client           | ۲      |
|       | Type :                    | 🔵 Tunnel 💿 Trar  | nsport |
|       | Name :                    | IPSecC           |        |
|       | Server IP :               | maxon01.dynu.net |        |
| IPSec |                           |                  |        |
|       | Preshared Key :           |                  |        |
|       | Aggressive Mode :         |                  |        |
|       | IKE DH Group :            | 1024 bits •      |        |
|       | IKE Encryption :          | AES_CBC •        |        |
|       | IKE Hash :                | SHA2 256 🔹       |        |
|       | ESP Encryption :          | AES 128 🔹        |        |
|       | ESP Authentication :      | MMAC SHA2 256    | •      |
|       | Perfect Forward Secrecy : |                  |        |
|       | PFS Group :               | 2048 bits •      |        |

For client settings:

**Mode:** the working modes of the IPSec Tunnel, must be Client when used with a L2TP client.

**Type:** the type of the IPSec tunnel. Must be Transport Mode if the device is set up as a client, and so does the gateway in this case.

Name: a name of the tunnel used for identifying tunnels.

Server IP: The IP address or URL of the L2TP server.

**Preshared Key**: the secret key pre-set for the IPSec Tunnel and used by both server and client.

**Aggressive Mode**: the VPN tunnel will use Aggressive mode instead of Main mode when enabled. Disabled by default.

**IKE DH Group**: the Diffie-Hellman (DH) group used in the Internet Key Exchange (IKEv2) protocol.

**IKE Encryption:** defines the encryption algorithm used in the IKEv2 protocol.

**IKE Hash:** defines the Hash function used in the IKEv2 protocol.

**ESP Encryption:** defines the encryption algorithm used in the Encapsulating Security Payload (ESP).

**ESP Authentication:** defines the cryptography function used in the ESP authentication.

**Perfect Forward Secrecy:** option to enable the Perfect Forward Secrecy (PFS) in the IPSec VPN. A PFS DH group will be needed if PFS is enabled.

No specific setups are required for L2TP VPN server or client for it to operate properly once the IPSec is setup correctly.

#### OPENVPN

OpenVPN is an open-source implementation of Virtual Private Network (VPN) for creating a secure point-to-point or site-to-site connections. The project was started by James Yonan and is published under the GNU General Public License (GPL). The OpenVPN in Universal Hub utilises certificate-based authentication.

#### **OpenVPN Server**

The Universal Hub can be configured as an OpenVPN server. When OpenVPN Sever is selected for a VPN tunnel, the following settings will be shown:

| Tunnel 1 Tunnel 2 Tunnel 3 | 3 Tunnel 4 Tunnel 5 Tunnel 6 |
|----------------------------|------------------------------|
| Open∨PN Se                 | rver •                       |
| Parameters                 |                              |
| Tunnel Name :              | ovpns1                       |
| Protocol :                 | TCP •                        |
| Port :                     | 1194                         |
| Interface :                | tun 🔹                        |
| OpenVPN Auth :             | X.509 cert 🔹                 |
| Virtual IP :               | 10.7.0.0                     |
| Virtual Netmask :          | 255.255.255.0                |
| Client Subnet :            | 192.168.0.0                  |
| Client Subnet Mask :       | 255.255.255.0                |
| Renegotiation Interval(s): | 60                           |
| Max Clients:               | 5                            |
| Enable Default Gateway :   |                              |
| Enable NAT :               |                              |
| Ping Interval Seconds :    | 10                           |
| Ping Timeout Seconds :     | 60                           |
| Compression :              | LZO 🔹                        |
| Encryption :               | AES-256-CBC 🔻                |
| Hash :                     | SHA1 🔹                       |
| MTU :                      | 1500                         |
| Max Frame Size :           | 1500                         |
| Expert Options :           |                              |
| Enable Client to Client :  |                              |
| Enable Dup Client :        |                              |
| Certificates :             | X.509 2 🔹                    |

Tunnel Name: a name of the tunnel used for identifying tunnels.

**Protocol:** the IP protocol used for the OpenVPN tunnel, either UDP or TCP.

**Port:** the port number used for the VPN tunnel. 1194 is the default port number used for the OpenVPN.

**Interface**: the interface of the tunnel, either TUN (routing device) or TAP (bridging device).

**OpenVPN Auth**: the authentication method used by the OpenVPN. Currently only supports X.509 certificates.

Virtual IP: the virtual IP subnet of the VPN tunnel.

Virtual Netmask: the IP netmask of the tunnel.

**Client Subnet:** the subnet of the OpenVPN client LAN.

Client Subnet Mask: the IP netmask of the OpenVPN client LAN.

**Renegotiation Interval (s):** the interval in seconds for the server to periodically renegotiate the session key.

Max Clients: the maximum number of clients that can connect.

**Enable Default Gateway:** option to force the router using the VPN server as its default gateway.

Enable NAT: option to enable

**Ping Interval (s):** the interval in seconds for the periodical tunnel connection check using ICMP.

**Ping Timeout (s):** the timeout in seconds for every PING response. The values must be at least 2 times longer than Ping Interval.

**Compression**: option for packet compression, either NONE or LZO.

**Encryption**: defines the encryption algorithm used for the VPN.

Hash: defines the Hash function used in the VPN.

MTU: defines the Maximum Transmission Unit. Use 1500 as default.

**Max Frame Size:** defines the Maximum Frame Size for transmission. Use 1500 as default.

**Expert Options:** extra PPP initialization strings that may be useful. Multiple strings can be separated by a space. Default is Null. Valid strings include:

nodeflate, nobsdcomp, novj, novjccomp, noccp

**Enable Client to Client:** option to enable communications between clients within the VPN tunnel.

**Enable Dup Client:** option to allow clients to use duplicate certificates with the VPN tunnel.

**Certificate:** define the set of X.509 certificates to be used for the VPN. The certificates are set up in the X.509 settings page.

## **OpenVPN** Client

If the Universal Hub is to be an OpenVPN client, OpenVPN Client needs to be selected for a VPN tunnel and the following settings will be shown:

| Tunnel 1 Tunnel 2 Tunnel 3   | Tunnel 4 Tunnel 5 Tunnel 6 |
|------------------------------|----------------------------|
| PPTP Client                  | v                          |
| Parameters                   |                            |
| Tunnel name :                | PPtPClient                 |
| User name :                  | test                       |
| Password :                   |                            |
| Remote IP Address :          | 172.16.0.15                |
| Authentication :             | MS-CHAPv2 T                |
| All Traffic :                |                            |
| MPPE :                       | MPPE 128 •                 |
| MPPE Stateful :              |                            |
| Asyncmap :                   | 0×0                        |
| MRU :                        | 1450                       |
| MTU :                        | 1450                       |
| Link Detection Interval(s) : | 30                         |
| Link Detection Retries :     | 10                         |
| ACCM :                       |                            |
| PFC :                        |                            |

**Tunnel Name**: a name of the tunnel used for identifying tunnels.

Protocol: the IP protocol used for the OpenVPN tunnel, either UDP or TCP.

**Port:** the port number used for the VPN tunnel. 1194 is the default port number used for the OpenVPN.

**Interface**: the interface of the tunnel, either TUN or TAP that is used by the OpenVPN server.

**OpenVPN Auth**: the authentication method used by the OpenVPN. Currently only supports X.509 certificates.

**Remote IP:** the IP or URL of the OpenVPN server.

Enable NAT: option to enable

**Ping Interval (s):** the interval in seconds for the periodical tunnel connection check using ICMP

**Ping Timeout (s):** the timeout in seconds for every PING response. The values must be at least 2 times longer than Ping Interval.

**Compression**: option for packet compression. Must match the option used in the server.

**Encryption**: defines the encryption algorithm used in the OpenVPN server.

Hash: defines the Hash function used in the OpenVPN server.

MTU: defines the Maximum Transmission Unit. Use 1500 as default.

Max Frame Size: defines the Maximum Frame Size for transmission. Use 1500 as default.

**Expert Options:** extra PPP initialization strings that may be useful. Multiple strings can be separated by a space. Default is Null. Valid strings include:

nodeflate, nobsdcomp, novj, novjccomp, noccp

**Certificate:** define the set of X.509 certificates to be used for the VPN. The certificates are set up in the X.509 settings page.

## X.509

An X.509 certificate is a digital certificate that uses the widely accepted international X.509 public key infrastructure (PKI) standard to verify that a public key belongs to the user, computer or service identity contained within the certificate. Universal Hub uses X.509 certificates as its OpenVPN authentication method. A set of X.509 certificates must be set up correctly for the OpenVPN service to be working properly.

All the necessary certificate and key files must be generated in advance. The easiest way to achieve this is to use Easy-RSA software tool, which is available in both Linux and Windows OS (users can search online or refer to relevant RFI/Maxon Application Notes for more details).

The files request by an OpenVPN server include:

| ca.crt      |                                           |
|-------------|-------------------------------------------|
| dh2048.pem  |                                           |
| server.crt, |                                           |
| server.key  |                                           |
| ta.key      | - only required if TLS protocol is in use |

The certificates for an OpenVPN client must be created based on the server CA and the files include:

| - only required for TLS protocol is in use |
|--------------------------------------------|
|                                            |

Certificate Revocation Lists (CRL) can also be part of certificates but is optional.

Once all the files are generated properly, they can be imported into the device via the X.509 set up page. Maximum 10 set of certificates can be imported into the router and each of them can be used by one of the OpenVPN tunnel depending on its VPN type (server or client).

#### Advanced Networking > X.509

| Add     |      |            |                    |    |        |        |        |        |
|---------|------|------------|--------------------|----|--------|--------|--------|--------|
|         | Nu   | mber: 1    |                    | •  |        |        |        |        |
|         |      | Title : CA | CA certificate     |    | •      |        |        |        |
|         |      | Che        | Choose file No fil |    | chosen | Import | Export | Delete |
| X.509 L | .ist |            |                    |    |        |        |        |        |
| No.     | CA   | Cert       | Key                |    | CRL    | DH     | DH TI  |        |
| 1       | OK   | OK         | C                  | ЭK | -      | -      |        | OK     |
| 2       | OK   | OK         | C                  | ΟK | -      | OK     |        | OK     |
| 3       | OK   | OK         | C                  | ЭK | -      | -      |        | OK     |
| 4       | -    | -          |                    | -  | -      | -      |        | -      |
| 5       | -    | -          |                    | -  | -      | -      |        | -      |
| б       | -    | -          |                    | -  | -      | -      |        | -      |
| 7       | -    | -          |                    | -  | -      | -      |        | -      |
| 8       | -    | -          |                    | -  | -      | -      |        | -      |
| 9       | -    | -          |                    | -  | -      | -      |        | -      |
| 10      | -    | -          |                    | -  | -      | -      |        | -      |

The imported certificates can also be exported for backup or other devices if required.

## VRRP

The Virtual Router Redundancy Protocol (VRRP) is a networking protocol to provide enhanced availability and reliability of routing paths via automatic default gateway selections from a set of routers in an IP subnetwork.

| Advanced Networking > VRRP        |             |  |  |  |
|-----------------------------------|-------------|--|--|--|
| Virtual Router Redundancy Protoco | bl          |  |  |  |
| Enable :                          |             |  |  |  |
| Group ID :                        | 1           |  |  |  |
| Priority :                        | 100         |  |  |  |
| Interval :                        | 10          |  |  |  |
| Virtual IP :                      | 192.168.0.1 |  |  |  |

Enable: option to activate the VRRP protocol in the router.

Group ID: specify the VRRP group the router belongs to.

**Priority:** the priority of the router within the VRRP group. Valid from 1 to 255. The larger value has the higher priority.

**Interval:** the interval in seconds at which the master router (with the highest priority) sends keepalive packets to the backup routers.

Virtual IP: a Virtual IP address shared among the VRRP group routers as the gateway IP in the LAN. A router with the same LAN IP as the virtual IP is the master router and the rest are backups. In case the master fails, the virtual IP address is mapped to a backup router's IP address according to its priority and this backup router becomes the gateway.

#### **SNMP**

Simple Network Management Protocol (SNMP) is a set of protocols for network management and monitoring and used for collecting and organizing information about managed devices on IP networks and for modifying that information to change device behaviour.

The device behaviour that can be changed via SNMP protocol currently includes digital output status, active SIM card, and device reset.

| Simple Network Management Protocol |                    |  |  |  |  |
|------------------------------------|--------------------|--|--|--|--|
| Enable ·                           |                    |  |  |  |  |
| Lindbie .                          |                    |  |  |  |  |
| System Name :                      | RF Industries      |  |  |  |  |
| Read Community Name :              | public             |  |  |  |  |
| Write Community Name :             | private            |  |  |  |  |
| System Contract :                  | support@rfi.com.au |  |  |  |  |
| Trap 1st Server IP :               | 192.168.0.20       |  |  |  |  |
| Trap 2nd Server IP :               | 192.168.0.21       |  |  |  |  |
| Trap 3rd Server IP :               | 192.168.0.22       |  |  |  |  |
| Version 3 :                        |                    |  |  |  |  |
|                                    |                    |  |  |  |  |
| Save C                             | ancel MIB          |  |  |  |  |

Enable: option to activate the SNMP function in the router.

System Name: the system name of the rouer.

**Read Community Name:** the public community name for read-only.

Write Community Name: the private community name for read and write.

System Contact: the contact information of the router.

Trap Server IP: the SNMP trap server's IP address. Up to three trap servers can be set in the router.

Version 3: option to enable the SNMP v3 support.

**MIB file:** the MIB (Management Information Base) file is built-in and can be retrieved by clicking the "MIB" button and save the content to a file.

# **DEVICE MANAGEMENT**

The Device Management settings provide configurations for the router itself, including management of device access, user account, system clock, debug tools, and firmware upgrade.

# System

The system settings provide configurations for the device access controls.

#### System

The System settings manages the device access via the LAN or WAN interfaces and reboot scheduling.

| System User Management |                    |                     |  |  |  |  |
|------------------------|--------------------|---------------------|--|--|--|--|
| Device Access          |                    |                     |  |  |  |  |
|                        | HTTP :             | 80                  |  |  |  |  |
|                        | HTTPS :            |                     |  |  |  |  |
|                        | SSH Terminal :     |                     |  |  |  |  |
|                        | Telnet Terminal :  | 23                  |  |  |  |  |
|                        | AT over IP :       | 12521               |  |  |  |  |
|                        | AT over IP Auth :  |                     |  |  |  |  |
| Signal Log             |                    |                     |  |  |  |  |
|                        | Active :           |                     |  |  |  |  |
| Device Reboot          |                    |                     |  |  |  |  |
|                        | Reboot :           | Periodic  Scheduled |  |  |  |  |
|                        | Periodic Reboot :  | 24 hours            |  |  |  |  |
|                        | Scheduled Reboot : | 59 23 * * *         |  |  |  |  |

**HTTP:** option to allow device access via HTTP protocol. Default port is 80 and customisable.

**HTTPS:** option to allow device access via HTTPS protocol. Default port is 443 and customisable.

**SSH Terminal:** option to allow device access via SSH protocol.

**Telnet Terminal:** option to allow device access via Telnet protocol. Default port is 23 and customisable.

**AT over IP:** option to allow AT over IP via TCP protocol. Username and password are required to access the function. Default port is 12521 and customisable.

**AT over IP Auth:** the option to enable/disable authentication to access AT over IP function.

**Signal Log:** option to allow cellular signal strength logging. When enabled, the RSSI value will be logged with timestamp in case of level changes. The log can be downloaded from the System Log page.

**Periodic Reboot:** the settings for the device to perform a periodic reboot at a pre-defined interval (0 - 26 hours). "0" means periodic reboot is disabled.

**Scheduled Reboot:** the settings for the device to perform a reboot on a specific time defined by a Cron expression in a format of:

Minute Hour DayofMonth Month DayofWeek.

For example, to make the device to reboot at 11:59PM every Sunday, the Cron expression should be: 59 23 \* \* 7

#### User Management

The User Management provides account settings for device access via Web GUI and other management interfaces, such as Telnet/SSH.

| System User Management      |
|-----------------------------|
|                             |
| User Management             |
| Current User Name :         |
| Current User Password :     |
| New User Name :             |
| New User Password :         |
| Confirm New User Password : |

Both username and password can be configured with correct entries of current login credentials. It is strongly recommended that users change the default login credentials, at least the password, before deploying the device in the field to avoid security risks.

## RADIUS

Remote Authentication Dial-In User Service (RADIUS) is a networking protocol that provides centralized Authentication, Authorization, and Accounting (AAA) management. Universal Hub has built-in RADIUS client function to allow the device using AAA from a remote RADIUS server.

| ice Management > RADIUS |            |         |  |  |  |  |
|-------------------------|------------|---------|--|--|--|--|
| Server                  |            |         |  |  |  |  |
| Activate :              |            |         |  |  |  |  |
| NAS ID :                | MA-2080    |         |  |  |  |  |
| Primary :               | 172.16.0.9 |         |  |  |  |  |
| Secondary :             |            |         |  |  |  |  |
| Port Number :           | 1812       |         |  |  |  |  |
| Shared Secret :         | •••••      |         |  |  |  |  |
| Timeout :               | 3          | Seconds |  |  |  |  |
|                         |            |         |  |  |  |  |

Activate: option to enable the RADIUS client function.

**NAS ID:** the NAS identifier for the device.

Primary: the IP/URL of the primary RADIUS sever.

**Secondary:** the IP/URL of the secondary RADIUS sever. Leave blank if not used.

**Port Number:** the port number used for RADIUS protocol and 1812 is the default port defined by RFC2865.

Shared Secret: the password for client to connecting the RADIUS sever.

**Timeout:** the timeout limit in seconds when negotiating with the RADIUS server. Valid range is 1 to 60 seconds.

# **Backup / Profiles**

Backup / Profiles settings provide device configuration backup and restore function, as well as factory default reset.

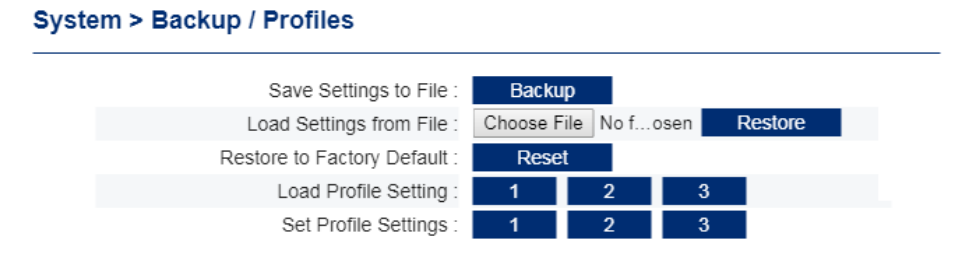

**Save Settings to File:** option to save the current device configuration to an encrypted binary file. Note that the X.509 certificates saved in the device will not be saved into backup file. Users need to save them separately if required.

Load Settings from File: option to load a device configuration from a previously save file. Device will automatically reboot after loading for the new settings to take effect.

**Restore to Factory Default:** option to restore the device to its factory default configuration. The device will automatically reboot after loading the default settings.

**Load Profile Setting:** the device can store three (3) profiles locally. User can load the pre-saved profile by clicking the numbered button. Device will automatically reboot after loading for the new settings to take effect.

**Set Profile Settings:** save the current settings to one of the three local stored profiles by clicking the numbered button. The existing X.509 certificates will be saved to profile as well. It is recommended to take down notes for each profile for future reference.

# Clock

The Clock settings is to control the real time clock source in the router.

| Clock Setting         |                    |      |             |
|-----------------------|--------------------|------|-------------|
| Time Sync :           | Cellular Network • |      |             |
| NTP Server :          | au.pool.ntp.org    |      |             |
| Time Zone :           | Australia/Sydney   |      | Ŧ           |
| Current Date & Time : | 2019 / 9 /         | 25 ( | yyyy/mm/dd) |
| Get PC time :         | 12 . 11 .<br>Svnc  | 31 ( | nn.mm.ss)   |
| 0000 0 11110 .        | Cjillo             |      |             |

**Time Sync:** option to specify the source that the router uses to synchronise its internal system clock. The source can be Cellular Network, NTP Server, or Manually Input.

**NTP Server:** the IP/URL of the NTP server if using NTP server for clock source.

Time Zone: option to specify the time zone the router is located.

**Current Date & Time:** The current date & time information. User can also manually enter a time here if Time Sync is set to Manual.

**Get PC Time:** the device can be synchronised with a connected PC by click the Sync button when Time Sync is set to Manual.
# **Ping Tool**

The Ping Tool page provides the ping check function over the Web interface for some debugging purposes.

| Devic | Device Management > Ping Tool |                        |  |  |
|-------|-------------------------------|------------------------|--|--|
|       | Ping                          |                        |  |  |
|       |                               | IP Address/Host Name : |  |  |

More useful debugging tools may be available in further firmware releases.

# System Logs

The System Logs page allow users to config device logs for diagnostic purposes. The device logs are stored locally and can be pushed to the remote server by either syslog protocol or FTP.

# Syslog

The Syslog displays the current system logs that may be helpful for some trouble shooting. The logs can be downloaded locally via the download button. There are also settings for remote syslog function.

**Enable Logs:** option to enable the System log functions. Enabled by default.

**Remote Syslog:** option to activate the remote syslog function. Disabled by default.

Server Address: the IP/URL of the remote syslog server.

**X.509:** the CA certificate (ca.crt) to be used for secured Syslog server and is defined in the X.509 Configuration under Advanced Networking. Disabled by default.

**Download Syslog:** Click the button to download the device system log as a ZIP file.

**Download RSSI Log:** Click the button to download the device RSSI log.

|                                                                                                    | Syslog FTP                                                                                                    |  |  |  |  |
|----------------------------------------------------------------------------------------------------|----------------------------------------------------------------------------------------------------|--|--|--|--|
| Syslog                                                                                                    |                                                                                                    |  |  |  |  |
| Enable                                                                                                    | e: 💶                                                                                                    |  |  |  |  |
| Remote Syslo                                                                                                    | g: 🚥                                                                                                    |  |  |  |  |
| Server Addres                                                                                                    | s :                                                                                                    |  |  |  |  |
| x50                                                                                                    | 9 :                                                                                                    |  |  |  |  |
|                                                                                                    | Apply                                                                                                    |  |  |  |  |
| ,,,,,,,N*53\n"}<br>2020-01-15T16:10:32.405238+11:00 Modular                                                                                                    | Modem root: sh /etc/init.d/log_signal.sh 71 59                                                                                                    |  |  |  |  |
| 115 &<br>2020-01-15T16:10:54.650721+11:00 Modular<br>359075063478696/d/status, {"uptime": "0d<br>"MMdm-1.2.2 [202001140521]\n", "system_t:<br>"network_registration": "Telstra", "batt<br>"LAI(50501), LAC(2064), CellID(07f3117)<br>2020-01-15T16:10:54.719996+11:00 Modular<br>359075063478696/d/wan, {"ip_address": "1                                                                                                    | Modem publisher: sending mosquitto topic & msg:<br>ay : 3h : 22m : 33s\n", "modem_firmware_version":<br>ime": "1579065054\n", "signal_level_n": -69,<br>ery_value_n": 13.366711984940387, "area_info":<br>\n", "temperature_n": 37.221476957755293}<br>Modem publisher: sending mosquitto topic & msg:<br>72.16.0.22", "sent_packets": 1671337,                                                                                                    |  |  |  |  |
| "received_packets": 1424618}<br>2020-01-15T16:10:54.720179+11:00 Modular<br>359075063478696/d/io, {"digital_input/1/<br>"digital_output/1/value": false, "digita<br>2020-01-15T16:10:54.819514+11:00 Modular                                                                                                    | Modem publisher: sending mosquitto topic & msg:<br>value": false, "digital_input/2/value": false,<br>l_output/2/value": false}<br>Modem publisher: sending mosquitto topic & msg:                                                                                                    |  |  |  |  |
| 359075063478696/d/firmware, {}<br>2020-01-15716:10:55.141718+11:00 Modular<br>359075063478696/d/gps, {"nmea_sentence":<br>2020-01-15716:11:12.312128+11:00 Modular<br>115 &                                                                                                    | Modem publisher: sending mosquitto topic & msg:<br>"\$GPRMC,,V,,,,,,,,N*53\n"}<br>Modem root: sh /etc/init.d/log_signal.sh 65 59                                                                                                    |  |  |  |  |
| 2020-01-15T16:11:22.503260+11:00 Modular<br>115 &<br>2020-01-15T16:11:25.214594+11:00 Modular<br>359075063478696/d/status, {"uptime": "0d:<br>"MMdm-1.2.2 [202001140521]\n", "system_t:<br>"network_registration": "Telstra", "batte<br>"LAI(50501), LAC(2064), CellID(07f31117))<br>2020-01-15T16:11:25.246912+11:00 Modular<br>59075063478696/d/wan. {"in address": "1"                                                                                                    | <pre>Modem root: sh /etc/init.d/log_signal.sh 71 59 Modem publisher: sending mosquitto topic &amp; msg; ay : 3h : 23m : 3s\n", "modem_firmware_version": ime": "1579065085\n", "signal_level_n": -69, ery_value_n": 13.415734156034301, "area_info": \n", "temperature_n": 37.221476957755293} Modem publisher: sending mosquitto topic &amp; msg; 72.16.0.22". "sent packets": 167377.</pre>                                                                   |  |  |  |  |
| received_packets": 1427409)<br>020-01-15T16:11:25.247095+11:00 Modular<br>059075063478696/d/io, {"digital_input/1/<br>digital_output/1/value": false, "digital<br>020.01.15T16:11:25.319758+11:00 Modular                                                                                                    | Modem publisher: sending mosquitto topic & msg:<br>value": false, "digital_input/2/value": false,<br>1_output/2/value": false}<br>Modem publisher: sending mosquitto topic & msg:                                                                                                    |  |  |  |  |
| <pre>S59075063478696/d/firmware, {} (2020-01-15716:11:25.622706+11:00 Modular (59075063478696/d/gps, {"nmea_sentence": (2020-01-15716:11:55.688337+11:00 Modular (2020-01-15716:11:55.688337+11:00 Modular (2020-01-15716:11:55.721766+11:00 Modular (2020-01-15716:11:55.721766+11:00 Modular (2020-01-15716:11:00) (2020-01-15716:11:00) (2020-01-15716) (2020-01-15716:11:00) (2020-01-15716:11:00) (2020-01-15716:11:00) (2020-01-15716:11:00) (2020-01-15716:11:00) (2020-01-15716:11:00) (2020-01-15716:110) (2020-01-15716:11:00) (2020-01-15716:11:00) (2020-01-15716:11</pre> | <pre>Modem publisher: sending mosquitto topic &amp; msg:<br/>"\$GPRMC,,V,,,,,,,,N*53\n"}<br/>Modem publisher: sending mosquitto topic &amp; msg:<br/>ay : 3h : 23m : 34s\n", "modem_firmware_version":<br/>ime": "1579065115\n", "signal_level_n": -69,<br/>ery_value_n": 13.464756327128217, "area_info":<br/>\n", "temperature_n": 37.14077262830974}<br/>Modem publisher: sending mosquitto topic &amp; msg:<br/>72.16.0.22", "sent_packets": 1675964,</pre> |  |  |  |  |
| receivéd_packets": 1430359}<br>020-01-15T16:11:55.721949+11:00 Modular<br>59075063478696/d/io, {"digital_input/1/<br>digital_output/1/value": false, "digita<br>20-01-15T16:11:55.862025+11:00 Modular                                                                                                    | Modem publisher: sending mosquitto topic & msg:<br>value": false, "digital_input/2/value": false,<br>l_output/2/value": false}<br>Modem publisher: sending mosquitto topic & msg:                                                                                                    |  |  |  |  |
| 859075063478696/d/firmware, {}<br>2020-01-15T16:11:56.183100+11:00 Modular                                                                                                    | Modem publisher: sending mosquitto topic & msg:                                                                                                    |  |  |  |  |

# FTP

The FTP settings under Syslog allow users to set up FTP client function to regularly push the system logs to a remote FTP server.

Activate: option to enable the FTP client function for system logs. Disabled by default.

**Schedule:** the FTP upload scheduling set up using a Cron expression in a format of:

Minute Hour DayofMonth Month DayofWeek..

**Secure:** the option to enable SSH-FTP protocol.

Server Address: the IP address or URL of the remote FTP server.

Server Port: the port number used for the FTP server.

User Name/ User Password: the log in credentials for the FTP server.

| Syste          | pg FTP         |
|----------------|----------------|
| ETP Upload     |                |
|                |                |
| Activate       | e: 💶           |
| Scheduled      | 1: 10 * * * *  |
| Secure         | a: 🚥           |
| Server Address | s : 172.16.0.9 |
| Server Por     | t: 21          |
| User Name      | e: maxon       |
| User Password  | i: ••••••      |
|                |                |

Apply

# Firmware Upgrade

The Firmware Upgrade page is used for upgrading the router firmware via LAN or WAN interface.

| Device Management > Firmware Upgrade |            |  |
|--------------------------------------|------------|--|
|                                      | Choose F/W |  |

When "Choose F/W" is clicked, the Web GUI will pop up windows asking for the binary firmware image (.BIN file). Once selected, the router will upload the file into its internal memory and perform firmware upgrade.

| Device Management > Firmware Upg | rade     |        |  |
|----------------------------------|----------|--------|--|
| MMdm-1.1.1[201903120047].bin     | Upload   | Cancel |  |
| 25%                              | uploaded |        |  |

The router will start internal reflash process once upload successfully. It will take at least 3 minutes and then the device will reboot itself and come back operating with the new firmware in place.

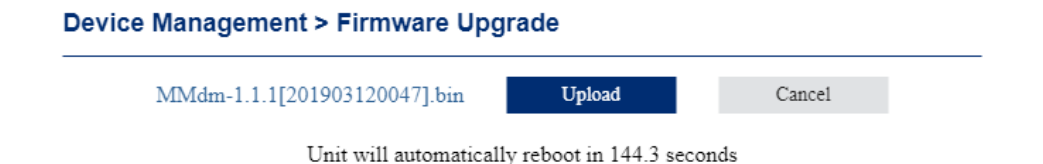

# **REBOOT / LOGOUT**

Two buttons are provided in the router Web GUI for quit the user interface or manually reboot the device.

| iversal-Hub Wireless Router                   | Logout Reboot       |
|-----------------------------------------------|---------------------|
| iel No. MA-2080XX                             | Logged in as: admin |
| atus > Overview                               |                     |
| Device                                        |                     |
| System Time : 2019-03-12 11:53:25             |                     |
| Up Time: Oday: 1h: 18m: 44s                   |                     |
| Device FW Version : MMdm-1.1.1 [201903060239] |                     |
| Madula IMEL - 050075000470000                 |                     |

# SMS COMMANDS

Universal Hub provides a comprehensive SMS command set for user to easily carry out remote diagnostics and some important settings. Follow are the list of SMS commands that are currently built-in.

#### - WAN Status

#### Syntax:

RFIM.SMS.WANIP

#### Return:

siteID,SIM-x IP-x.x.x.x APN-xxxxxxx ID-xxxxxxx Auth-PAP Reg-1 Sig-xx

## – SIM Switch

#### Syntax:

RFIM.SMS.SIMSWITCH <SIM No.>

<SIM No.>: 0 or 1

#### Return:

SIM SWITCH TO SIM<SIM No.>

#### Reboot

Syntax:

RFIM.SMS.REBOOT

#### Return:

siteID,REBOOTING

#### - Restore Factory Default Settings

#### Syntax:

**RFIM.SMS.FACTORY** 

## Return:

siteID, FACTORY DEFAULT and REBOOTING

#### - I/O and Analogue Status

#### SMS Syntax:

RFIM.SMS.IOSTATUS

## Return:

siteID,INO-stat,IN1-state,OUTO-stat,OUT1-stat,BT-xx.xx,BV-xx.xx,MTxx.xx, P0-xxxx, P1-xxxx

INO, IN1: INPUT

OUT1, OUT1: OUTPUT

BT: Board temperature

BV: Board supply voltage

MT: Module temperature

P0, P1: Pulse counter (only when function configured)

# - Signal Strength (RSSI)

#### Syntax:

RFIM.SMS.RSSI

#### Return:

RSSI -xxdBm(xx)

#### Last Data received via Serial Port

# SMS Syntax:

RFIM.SMS.SERIAL

#### Return:

Last messages received from serial port.

## - APN setting

#### SMS Syntax:

RFIM.SMS.APN=SIM-<SIM No.>,APN-<APNname>,AUTH-<Authentication>,ID-<Username>,PASSWD-<Password>

<SIM No.>: 1 or 2

<Authentication>: 0 - None, 1- PAP, 2 - CHAP

#### Return:

siteID,SIM-<SIMNo.>,APN-<APNname>,AUTH-<Authentication>,ID-<Username>,PASSWD-\*\*\*\*

### - Current GNSS data

#### Syntax:

**RFIM.SMS.GNSS** 

#### Return:

<SatelliteNumber>,Degree,minutes,seconds,<NORTH/SOURTH>, Degree,minutes,seconds,<EAST/WEST>

or

```
LOCATION NOT FIXED
```

#### - SIM Data Usage Check (in future release)

#### Syntax:

RFIM.SMS.SIMUSAGE <SIM No.>

Return:

SIM <SIM No.> DATA UL-xxx, DL-xxx, TOL-xxx

#### - SIM Data Usage Clear

#### Syntax:

RFIM.SMS.CLEARUSAGE <SIM No.>

Return:

CLEAR SIM <SIM No.> DATA USAGE

#### - WAN Connect / Disconnect

#### Syntax:

**RFIM.SMS.WANCONNECT** 

RFIM.SMS.WANDISCONNECT

## Return:

No message return for the commands. Instead, user can use SMS settings for notifications.

Please note that, after the SMS command, the WAN connection state will persist even if the modem is re-powered.

## - Input Counter Settings

#### Syntax:

RFIM.SMS.COUNTER <INx.> <option> TM-<Mode>,AT-<threshold>

<INx>: 1 or 2

<Mode>: trigger mode, one of ON, OFF, or BOTH

<threshold>: counter alarm threshold.

### Return:

COUNTER <INx> <DISABLE/ENABLE/CLEAR>

#### Examples:

RFIM.SMS.COUNTER 1 DISABLE RFIM.SMS.COUNTER 1 ENABLE TM-BOTH,AT-9000 RFIM.SMS.COUNTER 2 CLEAR

# **DEVICE AT COMMAND SET**

The Universal Hub supports a set of AT commands for device status and configurations via its physical serial interface or AT over IP connections.

# **AT Command Password Protection**

When enabled, the device will be protected from changing or monitoring by any AT command unless the interface password is entered first. Otherwise, any AT command will return an "ERROR" response.

# AT\$\$SERIALPWD=<0,1>,<PWD>

<0, 1> : 0 - disable, 1- enable <PWD> : set password

Once the command has been entered, a save (AT&W) and reboot (AT\$\$RESET) is required. To de-activate the password protection for a session, enter the following command and this will persist until the modem reboots:

# AT\$\$PWD=<PWD>

Query Command:

# AT\$\$SERIALPWD?

\$\$SERIALPWD: 1,\*\*\*\* OK

# **Device Information**

- Device Information

ATI

Manufacturer: RFI Technology Solutions Model Number: MA-2080 Product Name: UNIVERSAL-HUB F/W Revision: MMdm-1.2.1 [201907120140] H/W Version: 1.0 Module F/W Revision: SWI9X30C\_02.24.05.06 r7040 CARMD-EV-FRMWR2 2017/05/19 06:23:09 LAI: 50502 LAC: 7EFC Cell ID: 0BBEDAE8 IMEI: 359075063478696

OK

#### - Manufacturer Information

#### AT+CGMI

RF Industries Pty Ltd OK

## - Firmware version

#### AT+CGMR

+CGMR: MMdm-1.2.1 [201907120140] OK

#### IMEI number

#### AT+CGSN

359075063478696 OK

#### - Device Date & Time

#### AT\$\$DATE

\$\$DATE: 11/19/2019 11:18:44.854456 OK

#### AT+CCLK?

```
+CCLK: [ 19/11/19,12:24:10]
OK
```

# - Device Up Time

# AT\$\$UPTIME

\$\$UPTIME: 0day : 21h : 45m : 17s OK

#### - Device WAN IP

#### AT\$\$WAN

\$\$WAN: 10.97.163.190 OK

# - Device Cellular Signal Strength

# AT\$\$RSSI

\$\$RSSI: -69 OK

#### AT+CSQ

+CSQ: 22,99 OK

# - Device SIM PIN Status

# AT+CPIN?

+CPIN: READY OK

# **Cellular WAN Setup**

AT\$\$WANSA=<IPStack>,<APN>,<auth>,<userid>,<password>,<dialnum>,< SIMPIN>,<SIMCode>.<PReset>,<TCPListening>,<TCPConnect>,<ResetonTi me>,<HH:MM>,<LCPInterval>,<LCPFail>

<IPStack>: IP Stack Mode. 0 (Auto Mode) Only

<APN>: Access Point Name

<auth>: Network authentication 1-PAP, 2-CHAP

<userid>: Username for Cellular Network authentication

<password>: Password for Cellular Network authentication
<dianum>:

Dialup number for PPP connection under 3G network. Always put \*99# here. Can't leave it blank

<SIMPIN>: Disable/Enable Auto PIN, 0 - disable,1- enable <SIMCode>: SIM PIN code used for auto PIN function <PReset>:

Periodic reset schedule setting. 0 ~ 26 Hours, 0 – disable periodic reset. <TCPListening>:

1 - allow scheduled or periodic reset only when TCP server in listening state;

0 – device reset regardless of TCP server state <TCPConnect>:

1 - allow scheduled or periodic reset only when TCP client is not in connecting state;

0 – device reset regardless of TCP client state <ResOnTime>: Disable (0) / Enable (1) Reset at scheduled Time <HH:MM>: the time for scheduled reset in 24-hour format Battery Level for Module Deregistration (12.3 volts ON, 11.9 volts OFF) 0,1~20 LCP Echo Interval (seconds) 0,1~10 LCP Echo Failure (counts)

Example:

\$\$WANSA: 0,telstra.corp,1,userid,password,\*99#,0,,24,0,0,0,00:00,0,20,10 OK

# Short Messages (SMS)

Universal Hub supports SMS function using AT commands via its serial interface. Only TEXT mode is supported (+CMGF=1) and using "GSM" Character Set (+CSCS='GSM').

# – Send SMS

AT+CMGS="mobile number"<CR>

> message body <SUB>

">" is prompted by the modem after mobile number is entered. Serial terminal device should wait ">" coming out before entering message body and terminated with <SUB>, which is keyboard combination of "CTRL+Z" or "0x1A" in HEX. Maximum length of message is 150 characters.

The modem will return OK and message reference number as below when SMS is successfully sent:

+CMGS: <num>

OK

### AT+MMC SMSMO <Phone number> <message>

This is a single line SMS sending command that eliminates the waiting of modem prompt before the message input. Maximum length of message is 150 characters.

Some characters are not supported:  $\, [, ], \land, \sim, \hat{}$ . The command will return same message as AT+CMGS

#### List SMS

#### AT+CMGL=<status>

<status>: ALL – List all messages.

REC UNREAD – List the messages with status "received unread". It is the default value".

REC READ - List the messages with status "received read".

# – Read SMS

## AT+CMGR=<index>

<index>: the location index of the message stored.

## - Delete SMS

# AT+CMGD=<index>,<flag>

<index>: the location index of the message stored.

<flag>: 0 – Delete only the message stored at the location index. This is the default value.

1 – Ignore the value of index and delete all SMS messages that the status is "received read".

4 – Ignore the value of index and delete all SMS messages from the message storage area.

# - Unsolicited Result Code (URC)

Modem can be configured to output an unsolicited message or URC via its serial interface when receives an SMS. The settings cannot be permanently saved and will need re-set after modem reboot.

# AT+CNMI=<mode>,<mt>

- <mode>: 0 SMS related URCs are buffered and will not be forwarded to the serial interface.
  - 1 SMS related URCs are forwarded to the serial interface only when the interface is not in socket data mode

- 2 SMS related URCs are forwarded to the serial interface regardless of serial interface status
- 3 Same as mode 2 for compatibility purpose.
- <mt>: 0 No SMS-DELIVER indications are routed to the serial interface.

1 – An indication of the memory location of the SMS is routed to the serial interface via URC:

+CMTI: <mem>.<index>

<index>: the location index of the message stored.

<mem>: SMS memory location. Can be either "SM" or "ME".

2 – SMS details and message body are routed to the serial interface via URC:

+CMT: <sender>.,<timestamp>

<message body>

#### Show SMS text mode parameters

The command sets whether or not extra information is shown in SMS result codes. The setting cannot be permanently saved and will need re-set after modem reboot.

#### AT+CSDH=<show>

<show>: 0 – Do not show the extra information in SMS result codes.

1 – Show the extra information in SMS result codes.

# **Device Reset**

Device Reboot

# AT\$\$RESET

When entered, the device will perform a software reset.

#### - Periodic Reset

#### AT\$\$RESET=<num>

<num>: the number of hours for periodic rest. 0 – disable periodic reset.

Query Command:

#### AT\$\$RESET?

\$\$RESET: <num> OK

#### Factory Reset

## AT\$\$FACTORY

When entered, the device will restore its factory default configurations and perform a software reset. The saved profile will also be lost.

### Profile Save

# AT\$\$PFSET

When entered, the current device configurations will be saved to local Profile 1.

#### - Profile Restore

#### AT\$\$PFRST

When entered, the local Profile 1 will be loaded to the device configuration.

# Other Supported AT Commands

Universal Hub also supports following AT commands for query and compatibility purpose only and will not affect the cellular module behaviour:

AT+CMEE?

AT+CMEE=<n>

AT+CMGF?

AT+CMGF=1

AT+CSCS?

AT+CSCS='GSM'

AT+CSMP=17,167,0,8

AT+CSMP=17,167,0,0

ATMOV1E0H0S0=0